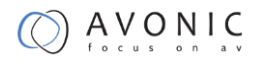

# Avonic

# CM61-IP

Full HD Video IP Camera with PoE

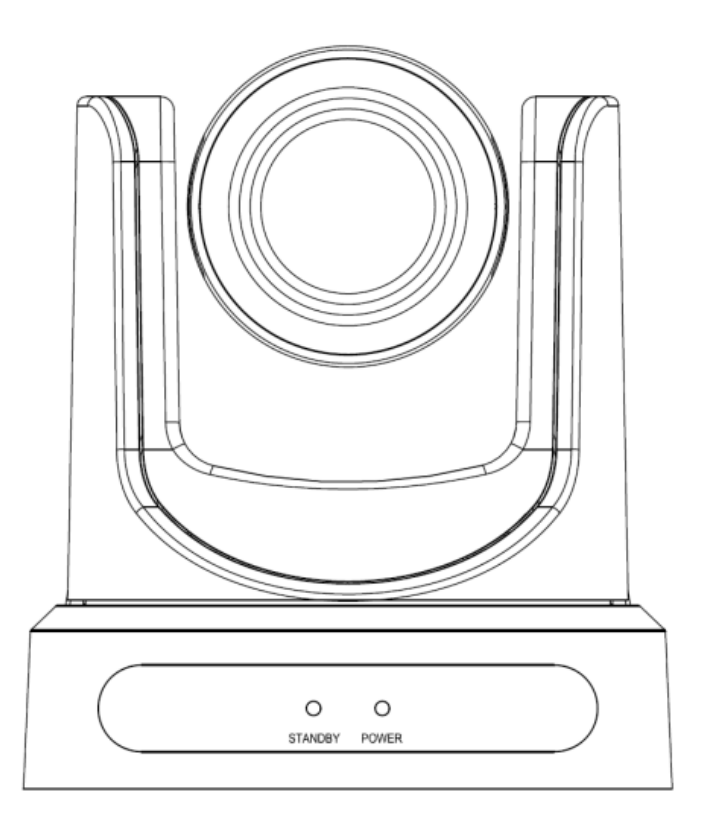

User Manual

Version 2.5

Join Avonic

Update notes:

•RC settings

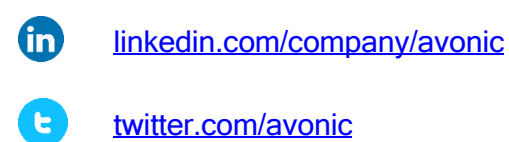

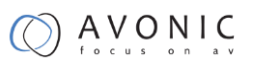

•SDI definition

facebook.com/avonic

# Contents

| Contents                           | 2  |
|------------------------------------|----|
| Introduction                       | 6  |
| Congratulations                    | 6  |
| Safety Notes                       | 6  |
| Package contents                   | 7  |
| Accessories                        | 7  |
| Product Overview                   | 9  |
| Features                           | 9  |
| Main Unit                          |    |
| Input and Output Description       |    |
| IR Remote Controller               |    |
| Remote Control Shortcuts           |    |
| Remote Control IR channel Settings |    |
| Installation                       | 16 |
| Connection Diagram                 |    |
| System Select Switch               |    |

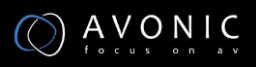

| Power adapter17                    |
|------------------------------------|
| RS232 Interface                    |
| RS232 network connection diagram18 |
| RS485 network connection diagram19 |
| Operation21                        |
| OSD Menu21                         |
| 1. MENU                            |
| 2. EXPOSURE                        |
| 3. COLOR                           |
| 4. IMAGE                           |
| 5. P/T/Z                           |
| 6. NOISE REDUCTION                 |
| 7. SETUP                           |
| 8. COMMUNICATION SETUP             |
| 9. RESTORE DEFAULT                 |
| Serial Communication Control       |
| COM port settings                  |
| Command List                       |
| Network Function                   |
| Operating Environment              |
| Equipment Installation             |

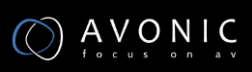

| LAN Access and Control   | 35 |
|--------------------------|----|
| Visit/Access IP Camera   | 35 |
| TCP/UDP Control          |    |
| WebGUI Homepage          |    |
| Menu                     |    |
| Video                    | 40 |
| Image Setup              |    |
| Audio Setup              | 43 |
| System Setting           |    |
| Network Setting          | 45 |
| RTSP stream media player |    |
| IP Port parameters       |    |
| Device Information       |    |
| Maintenance              | 50 |
| Camera Maintenance       | 50 |
| Unqualified Application  | 50 |
| Troubleshooting          | 50 |
| Image                    | 50 |
| Control                  | 52 |
| Contact                  | 52 |
| Appendix A               | 53 |

| Appendix C Dimensions             | 80 |
|-----------------------------------|----|
| Appendix B Quick Start            | 79 |
| VISCA over IP commands            | 70 |
| Pelco-P Protocol Command List     | 69 |
| Pelco-D Protocol Command List     | 68 |
| VISCA Query Command List          | 60 |
| VISCA Camera Control Command List | 56 |
| VISCA Camera Return Command List  | 53 |

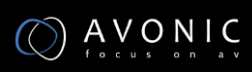

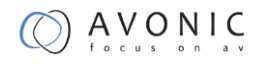

# Introduction

### Congratulations

Thank you for purchasing the Avonic CM61-IP HD PTZ Camera. Before beginning to operate this device, please read the manual in order to make sure the best performance is obtained. Save this manual for future reference.

### Safety Notes

- Installation and servicing should only be done by Qualified Service Personnel and conform to all local codes.
- This unit is designed for indoor use only and it must not be installed where exposed to water or other liquids and moisture.
- Before powering on the device, check the input power voltage carefully.
- Avoid shock and vibration when transporting and installing the device.
- Use wall mount brackets or ceiling mount brackets available at Avonic for safe installation.
- Electronic devices produce heat. Do not block the ventilation slots of the device and make sure the installation environment is well ventilated to avoid overheating.
- Before cleaning, unplug the power cable. Use a soft, damp cloth to clean the device,
   do not use strong or abrasive detergent to clean that will damage the device.
- If you wish to dispose this product, please contact Avonic to obtain info about the takeback procedure.

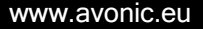

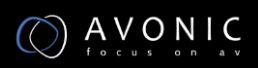

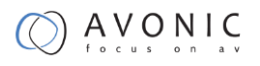

# Package contents

| Quantity | Description                      | Avonic SKU |
|----------|----------------------------------|------------|
| 1 pc     | PTZ Camera                       | CM60-IP    |
| 1 pc     | Power Supply 12V/A               | CM-PSU     |
| 1 pc     | Remote Control                   | CM-RC      |
| 1 pc     | RS232 9-pin female to 8-pin male | CM-RS232   |

# Accessories

Wall mount in White and Black

Avonic SKU : CM-WMW

: CM-WMB

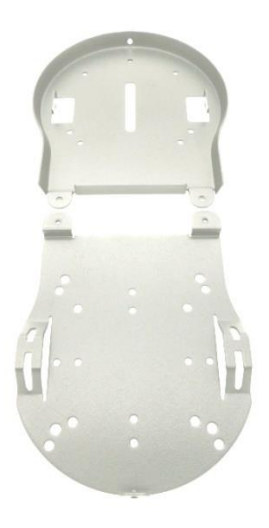

Ceiling mount in White and Black

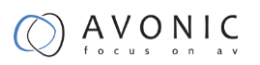

Avonic SKU : CM-CMW

: CM-CMB

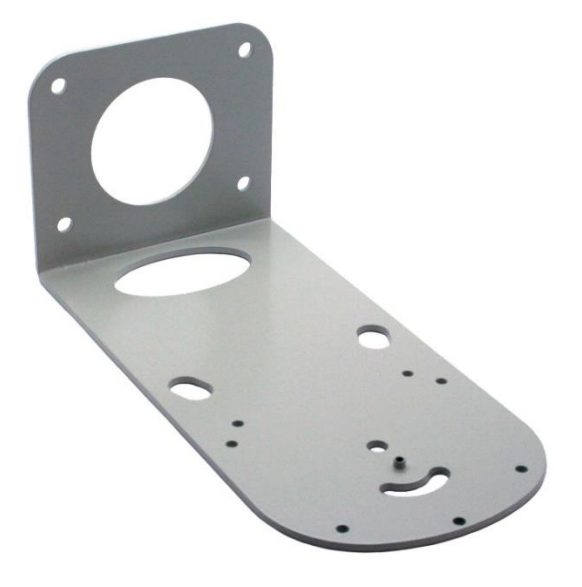

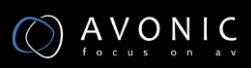

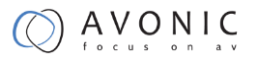

## **Product Overview**

The Avonic CM-series cameras are designed for fixed installations. Without concessions on quality, these cameras are an affordable choice for many installations. The cameras are equipped with a Panasonic CMOS sensor combined with a glass high-quality glass lens with 12x optical zoom. Control these cameras over RS232/485 with the Avonic CM-CON100 PTZ controller or any third party controller that supports VISCA, Pelco-P/D protocols.

These high-quality conference video cameras, with resolutions up to 1080p/60 and h.265 encoded ultra-low bandwidth video streams, have adopted Panasonic's HD CMOS sensor, which produces high-quality images. The high SNR (55db) of the CMOS sensor combined with 2D and 3D noise reduction algorithms, effectively reduce the noise, even under low light conditions. Supports HDMI, SDI and CVBS output with high effective transmission distances. Using RS232/485 interface or over IP, all the parameters of the camera can be remote-controlled.

### Features

- H.265 encoding support, enabling full HD 1080p/60 video stream by ultra-low bandwidth.
- Apply Panasonic's 1/2.7 inch, 2.07 million effective pixels high quality HD CMOS sensor,
- Frame rate up to 60fps in 1080P, optional 120fps output in 720P.
- High SNR of CMOS sensor combined with 2D and 3D noise reduction algorithm, effectively reduce the noise, even under low illumination conditions, picture can still keep clean and clear.
- HDMI output
- 3G-SDI interface (SMTPE 424M), effective transmission distance up to 100 meters.

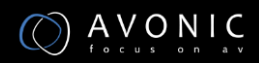

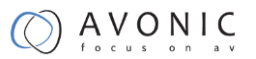

SMTPE 425M, 8 bit RGB, 4:2:2, level A

- SD CVBS output.
- 12x Optical
- Remote Control Using RS232/485 interface, all the parameters of the camera can be remote controlled by high-speed communications. Remote Control with IP on TCP or UDP port.
- Freeze Image while switching presets.

### Main Unit

### Input and Output Description

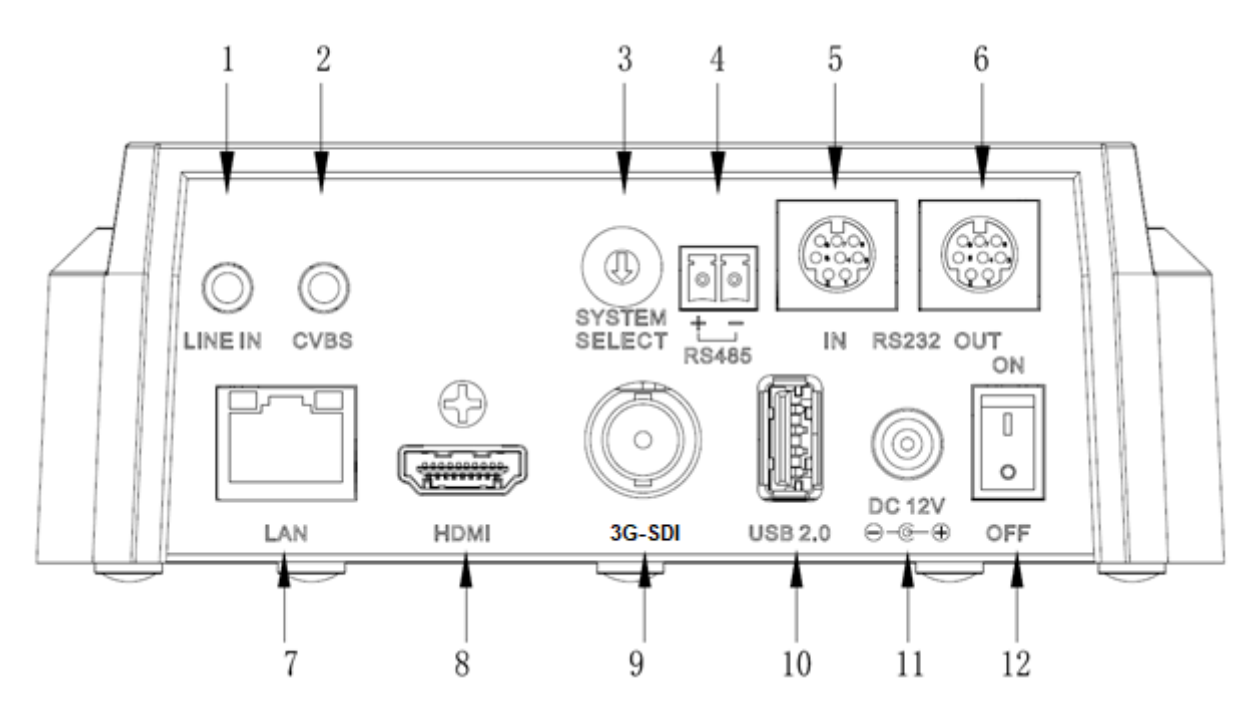

- 1. Audio LINE IN Interface
- 2. CVBS Interface
- 3. System select switch
- 4. RS485 interface
- 5. RS232 IN interface

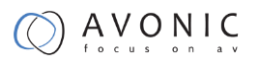

- 6. RS232 OUT interface
- 7. Network Interface
- 8. HDMI Interface
- 9. 3G-SDI Interface (SMPTE 424M)
- 10. USB2.0 (update only)
- 11. DC 12V jack
- 12. Power switch

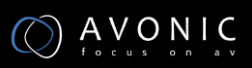

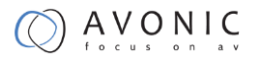

### **IR Remote Controller**

1. Standby Button

Press this button to enter standby mode. Press it again to enter normal mode. (Note: Power consumption in standby mode is approximately half of the normal mode)

2. Position Buttons

To set preset or call preset

3. \*Button

Used with other buttons

4. Set/Preset Buttons

Set preset: Store a preset position

[SET PRESET] + Numeric button (0-9): Setting a corresponding numeric key preset

position

5. Pan-Tilt control Buttons

Pressing the Pan-Tilt back to the middle position

6. Back buttons

Press the OSD menu return to the superior.

7. Zoom Buttons

Slow Zoom: Zoom In [+] or Zoom Out [-] slowly

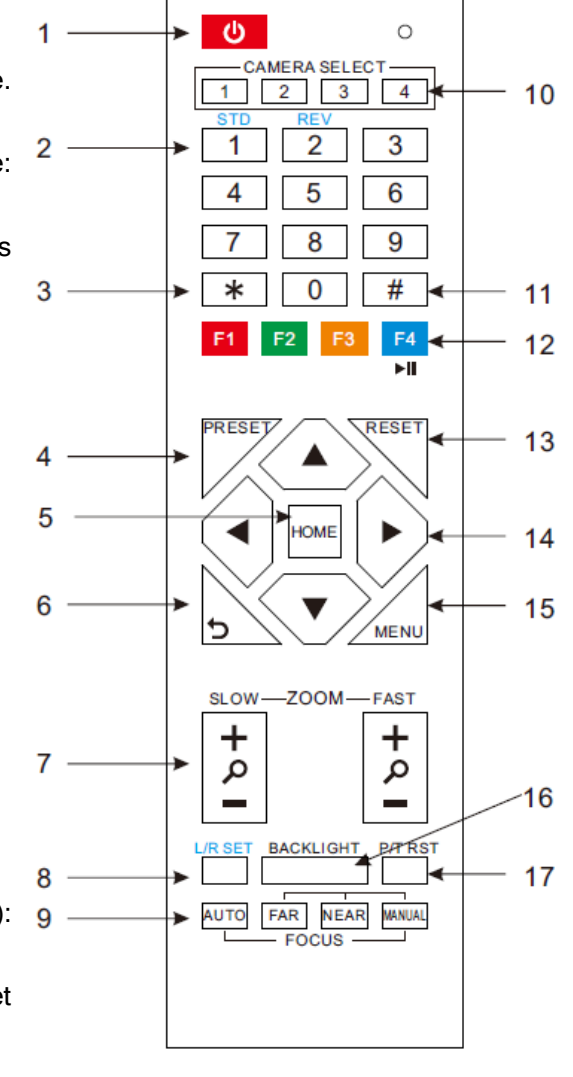

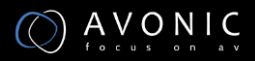

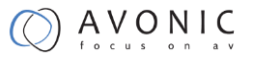

Fast Zoom: Zoom In [+] or Zoom Out [-] fast

8. 8. Pan-Tilt L/R set

Press with 1 buttons and 2 buttons setting the direction of the Pan-Tilt L/R Set +1[STD]: set the Pan-Tilt turn the same direction as the L/R Set L/R Set +2[REV]: set the Pan-Tilt turn the opposite direction as the L/R Set

9. 9. Focus Buttons

Used for focus adjustment.

Press [AUTO] adjust the focuses on the center of the object automatically. To adjust the focus manually. Press [MANUAL] adjust the focus on the center of the object manual MANUAL button, and adjust it with [Far] (Focus on far object) and [NEAR] (Focus on near object)

10. Camera IR channel Select Buttons

Press the button corresponding to the camera you want to operate with the remote controller.

11. # Button

Used with other buttons

12. Set Camera IR Address Buttons

[\*]+[#]+[F1]: The camera is set to IR channel 1.

[\*]+[#]+[F2]: The camera is set to IR channel 2.

[\*]+[#]+[F3]: The camera is set to IR channel 3.

[\*]+[#]+[F4]: The camera is set to IR channel 4.

13. Clear Preset Buttons

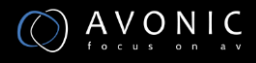

Clear preset: Erase a preset position

[CLEAR PRESET] + Numeric button (0-9)

Or: [\*]+[#]+[CLEAR PRESET]: Erase all the preset individually

14. Pan/Tilt Control Buttons

Press arrow buttons to perform panning and tilting. Press [HOME] button to face the camera back to front

15. MENU

MENU: enter or exit OSD MENU

16. BLC (Backlight Compensation) Button

BLC ON/OFF: Press this button to enable the backlight compensation. Press it again to disable the backlight compensation.(NOTE: Effective only in auto exposure mode) Note: If a light behind the subject, the subject will become dark. In this case, press the backlight ON / OFF button. To cancel this function, press the backlight ON / OFF button.

17. Pan/Tilt reset

Preset Pan/Tilt self-test.

#### **Remote Control Shortcuts**

[\*]+[#]+[1]: OSD menu default in English
[\*]+[#]+[4]: Show IP address and network settings
[\*]+[#]+[5]: Save OSD
[\*]+[#]+[6]: Quickly recover the default
[\*]+[#]+[8]: Show the camera version

[\*]+[#]+[9]: Quickly set up inversion

### Remote Control IR channel Settings

[\*]+[#]+[F1]: The camera is set to IR channel 1.

[\*]+[#]+[F2]: The camera is set to IR channel 2.

[\*]+[#]+[F3]: The camera is set to IR channel 3.

[\*]+[#]+[F4]: The camera is set to IR channel 4.

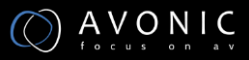

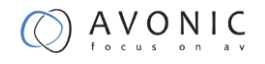

# Installation

## **Connection Diagram**

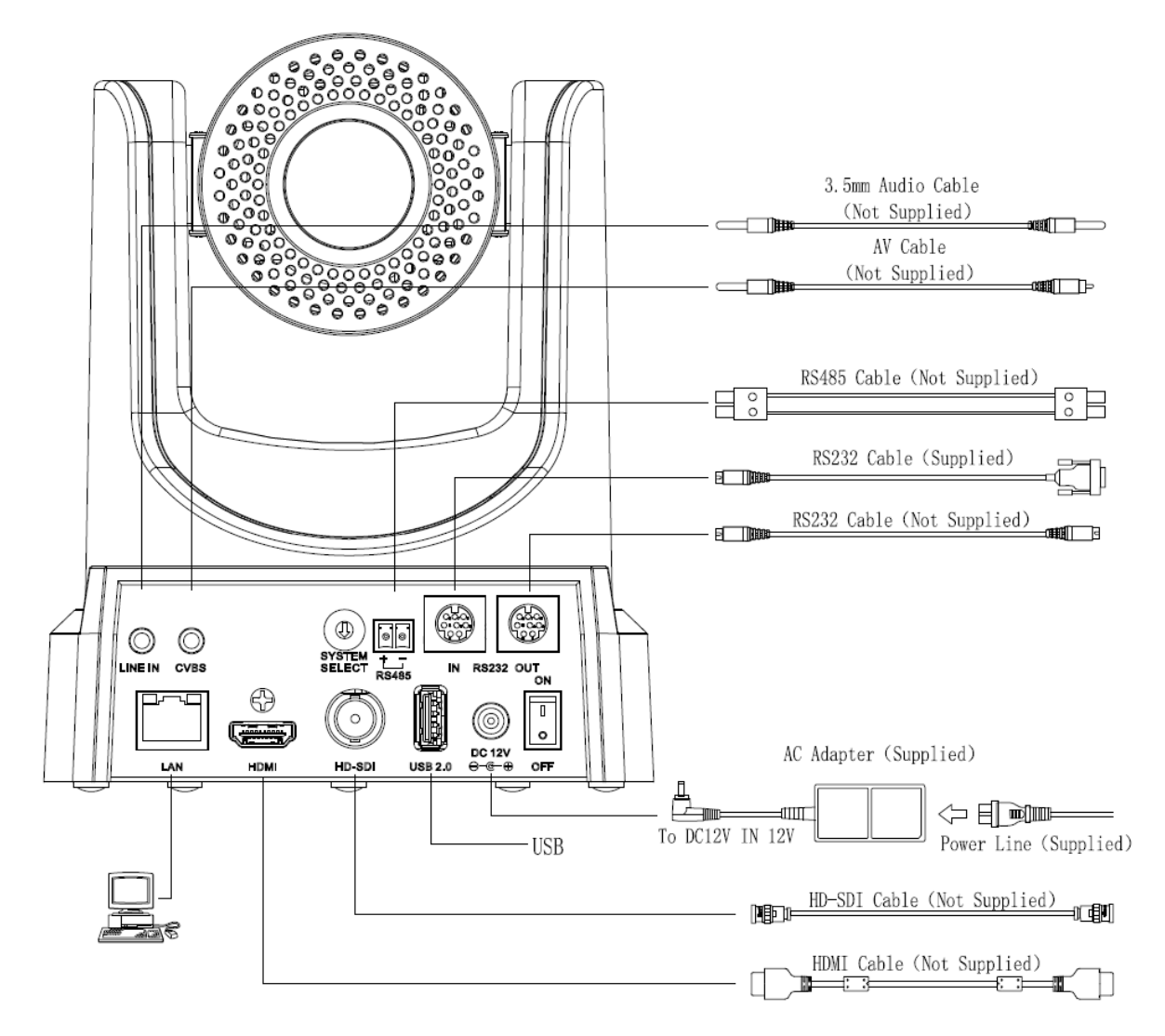

## System Select Switch

Setting of the system select switch. The option of video format:

| VIDE | O SYSTEM |   |        |
|------|----------|---|--------|
| 0    | 1080p60  | 8 | 720p30 |

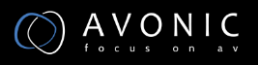

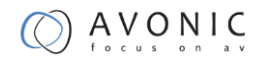

| 180           | 1 | 1080p50 | 9 | 720p25 |
|---------------|---|---------|---|--------|
| Stephene Star | 2 | 1080i60 | А | -      |
| C210370       | 3 | 1080i50 | В | -      |
|               | 4 | 720p60  | С | -      |
|               | 5 | 720p50  | D | 576i   |
|               | 6 | 1080p30 | Е | 480i   |
|               | 7 | 1080p25 | F | -      |

CAUTION:

- a. After changing the switch, you need to restart the camera to take effect.
- b. 720 p30 and 720 p25 only under the HDMI output.

## Power adapter

This equipment is equipped with a 12V/2A DC power supply. Insert the power supply according

to the requirements, turn on the power switch.

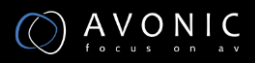

## **RS232** Interface

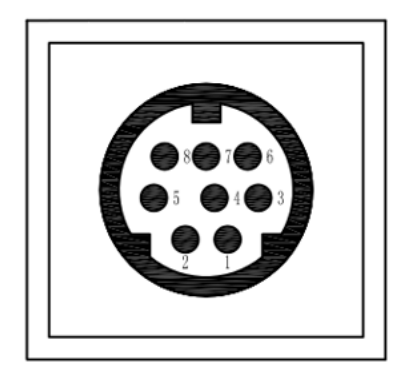

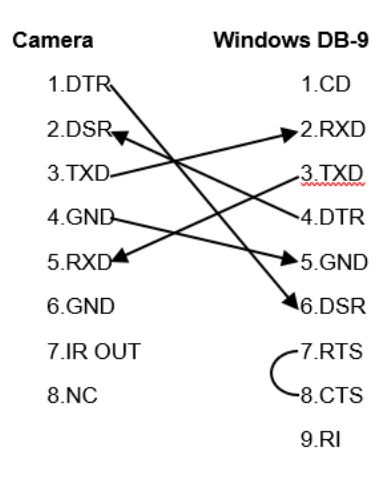

| No. | Function |
|-----|----------|
| 1   | DTR      |
| 2   | DSR      |
| 3   | TXD      |
| 4   | GND      |
| 5   | RXD      |
| 6   | GND      |
| 7   | IR OUT   |
| 8   | NC       |

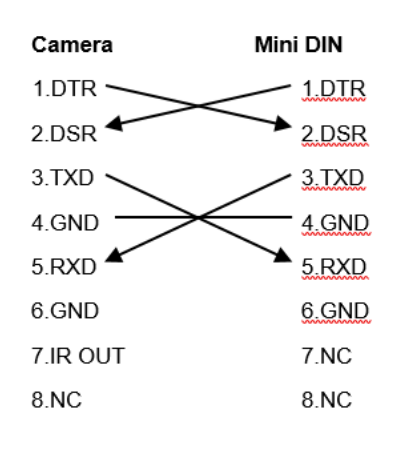

### RS232 network connection diagram

This setup is for RS232 serial connection with the VISCA protocol. The Controller is connected to the RS232-IN of the first camera in the serial circuit. The RS232-OUT of the first camera is connected to the RS232-IN of the second camera and so on.

In the OSD menu under Communication Setup, the Protocol is Auto / VISCA, and Net mode is set to Serial.

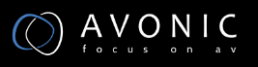

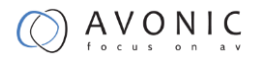

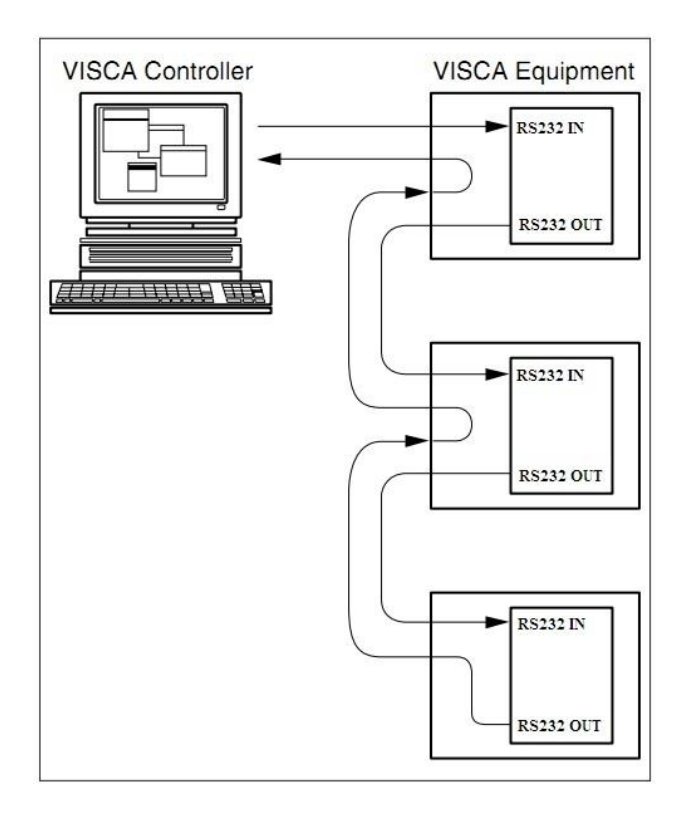

### RS485 network connection diagram

The setup for RS485 is a parallel network. To connect multiple cameras by RS485, the cameras need to get attached to a 2-wire twisted pair bus that is terminated at both ends with a 120  $\Omega$  impedance resistor. The maximum length of the bus is 1200m. The maximum distance from the bus to the camera or controller is 5 meters. The cameras are connected with the 2-pin Phoenix connector. In the OSD menu under Communication Setup, Net mode is set to Paral.

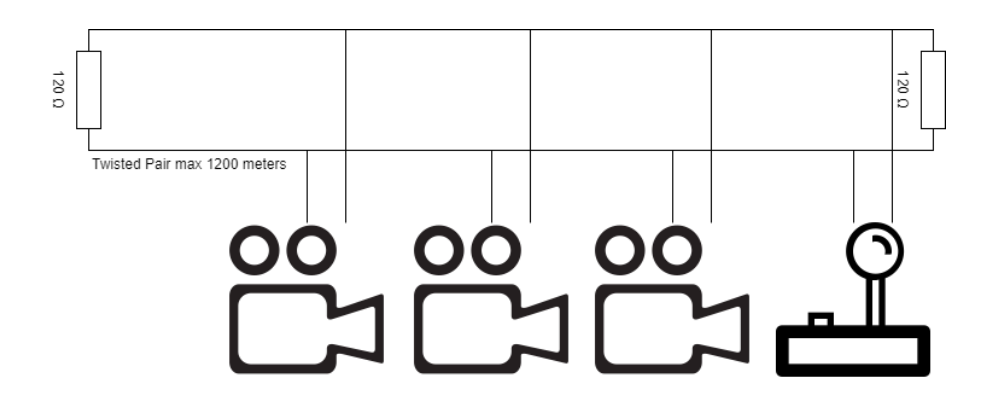

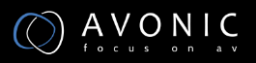

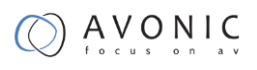

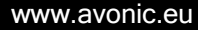

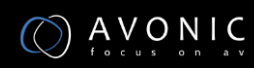

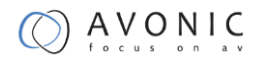

# Operation

## OSD Menu

The OSD menu can be accessed by the Remote Control or an Avonic PTZ controller. In the following pages, the navigating is described for using the IR Remote Control.

Menu Tree

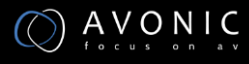

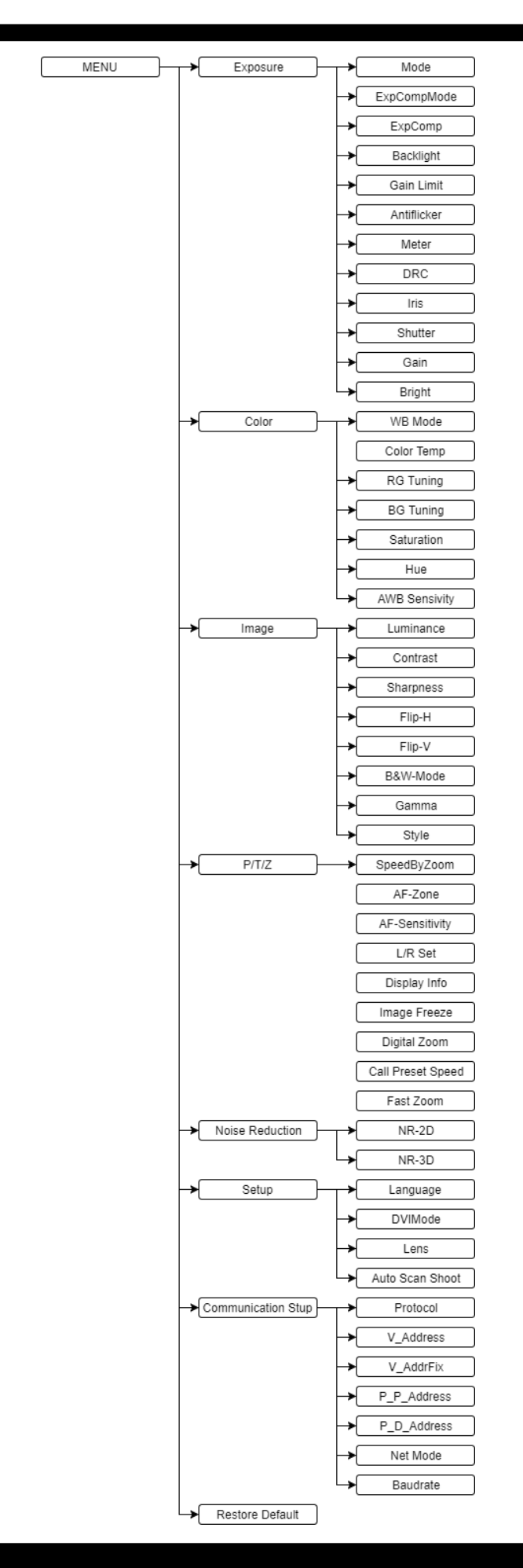

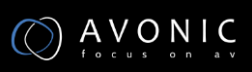

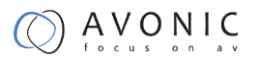

### 1. MENU

Press [MENU] button to display the main menu on the normal screen, using arrow button to move the cursor to the item to be set. Press the [HOME] button to enter the corresponding sub-menu.

| ME | NU              |
|----|-----------------|
| ►  | Exposure        |
|    | Color           |
|    | Image           |
|    | P/T/Z           |
|    | Noise Reduction |
|    | Setup           |

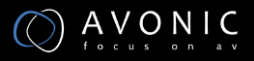

### 2. EXPOSURE

Г

| EXI  | POSURE      |                           |                                           |
|------|-------------|---------------------------|-------------------------------------------|
|      | Mode        | Auto                      |                                           |
|      | ExpCompMode | On                        |                                           |
|      | ExpComp     | +3                        |                                           |
|      | Backlight O | ff                        |                                           |
|      | Shutter     |                           |                                           |
|      | Iris        |                           |                                           |
|      | Bright      |                           |                                           |
|      | Gain Limit  | 3                         |                                           |
|      | Meter       | Average                   |                                           |
| Mode | )           | Exposure mode.            |                                           |
|      |             | Optional items: Auto, Ma  | nual, SAE, AAE, Bright                    |
| ExpC | compMode    | Exposure compensation     | mode                                      |
|      |             | Optional items: On, Off ( | Effective only in Auto mode)              |
| ExpC | Comp        | Exposure compensation     | value                                     |
|      |             | Optional items: -7 ~ 7(Ef | fective only in ExpComp Mode item to On)  |
| Back | light       | Set the backlight comper  | nsation,                                  |
|      |             | Optional items: On, Off ( | Effective only in Auto mode)              |
| Gain | Limit       | Maximum gain limit.       |                                           |
|      |             | Optional items: 0 ~ 15 (  | Effective only in Auto, AAE ,Bright mode) |
| Mete | r           | Optional Items: Average,  | Center, Smart, Top                        |

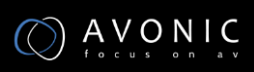

| DRC          | Dynamic Range Contrast strength,                                      |
|--------------|-----------------------------------------------------------------------|
|              | Optional items: 0 $\sim$ 8.                                           |
| Bright       | Intensity control                                                     |
|              | Optional items: 00 $\sim$ 17. (Effective only in Bright mode)         |
| Anti-Flicker | Anti-flicker.                                                         |
|              | Optional items: Off, 50Hz, 60Hz (Effective only in Auto, Bright mode) |
| Iris         | Aperture value.                                                       |
|              | Optional items: F1.8, F2.0, F2.4, F2.8, F3.4, F4.0, F4.8, F5.6, F6.8, |
|              | F8.0, F9.6, F11.0, Close (Effective only in Manual, AAE mode)         |
| Shutter      | Shutter value.                                                        |
|              | Optional items: 1/30, 1/60, 1/90, 1/100, 1/125, 1/180, 1/250, 1/350,  |
|              | 1/500, 1/725, 1/1000, 1/1500, 1/2000, 1/3000, 1/4000, 1/6000, 1/10000 |
|              | (Effective only in Manual, SAE mode)                                  |
| Gain         | Optional items: 0 $\sim$ 7 (Effective only in Manual)                 |

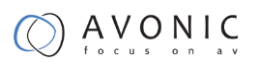

### 3. COLOR

| СС              | DLOR       |               |
|-----------------|------------|---------------|
|                 | WB Mode    | Auto          |
|                 | Color Temp |               |
|                 | RG Tuning  | 0             |
|                 | BG Tuning  | 0             |
|                 | RG         |               |
|                 | BG         |               |
|                 | Saturation | 90%           |
| WB-             | Mode       | White baland  |
|                 |            | Optional iter |
| Colo            | r Temp     | Color Tempe   |
|                 |            | Optional iter |
| Mod             | e)         |               |
| RG              |            | Red gain      |
|                 |            | Optional iten |
| BG              |            | Blue gain     |
|                 |            | Optional iten |
| RG              | Tuning     | Red gain fin  |
|                 |            | Optional iten |
| BG <sup>·</sup> | Tuning     | Blue gain fir |
|                 |            | Optional iten |

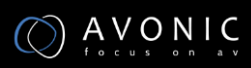

| Sat      | Saturation adjustment.                                           |
|----------|------------------------------------------------------------------|
|          | Optional items: 60% ~ 200%.                                      |
| Hue      | Chroma adjustment                                                |
|          | Optional items:0 ~ 14                                            |
| AWB sens | The white balance sensitivity,                                   |
|          | Optional items: Normal, High, Low. (Effective only in Auto Mode) |

### 4. IMAGE

| IMAGE       |                    |              |
|-------------|--------------------|--------------|
| ► Luminance | 6                  |              |
| Contrast 6  | 6                  |              |
| Sharpness   | 1                  |              |
| Flip-H      | Off                |              |
| Flip-V      | Off                |              |
| B&W-Mode    | Off                |              |
| Luminance   | Brightness adjus   | tment.       |
|             | Optional items: (  | ) ~ 14       |
| Contrast Co | ontrast adjustment |              |
|             | Optional items: (  | )~14         |
| Sharpness   | Sharpness adjus    | tment.       |
|             | Optional items: A  | Auto, 0 ~ 15 |

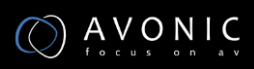

| Flip-H   | Image flipped horizontally.                                                 |  |
|----------|-----------------------------------------------------------------------------|--|
|          | Optional items: On, Off.                                                    |  |
| Flip-V   | Image Flip Vertical.                                                        |  |
|          | Optional items: On, Off                                                     |  |
| B&W-Mode | Image color.                                                                |  |
|          | Optional items: On, Off                                                     |  |
| Gamma    | Optional items: Default, 0.45, 0.5, 0.56, 0.63                              |  |
| Style    | Optional items: Norm, Clarity (LED), Clarity, Bright, Soft, 5S, Q-Style     |  |
| LDC:     | Lens Distortion Correction                                                  |  |
|          | Optional items: On, Off. 1080p60 / 1080p50 not support the lens distortion. |  |

### 5. P/T/Z

| Р/1 | -/Z          |        |
|-----|--------------|--------|
| ►   | SpeedByZoom  | On     |
|     | AF-Zone      | Center |
|     | AF-Sense     | High   |
|     | L/R Set      | STD    |
|     | Display info | On     |
|     | Image Freeze | Off    |

SpeedByZoom The depth of field scale switch,

Optional items: On, Off

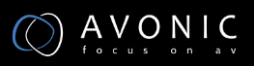

| AF-Zone           | Interested in focusing area,            |
|-------------------|-----------------------------------------|
|                   | Optional items: Top, Center, Bottom     |
| AF-Sense          | Automatic focusing sensitivity options, |
|                   | Optional items: Low, Normal, High       |
| L/R Set           | Optional items: STD, REV                |
| Display info      | On, Off                                 |
| Image Freeze      | Optional items: On, Off                 |
| Digital Zoom      | On, Off                                 |
| Call Preset Speed | 1 ~ 24                                  |
| Fast Zoom         | Optional items: On, Off                 |

### 6. NOISE REDUCTION

| REDUCTIO  | N                    |
|-----------|----------------------|
| R2D-Level | 3                    |
| 3D-Level  | 3                    |
| HotPixel  | Off                  |
|           |                      |
|           | REDUCTIO<br>3D-Level |

| NR2D-Level | 2D noise reduction.                   |
|------------|---------------------------------------|
|            | Optional items: Off, Auto, 1 $\sim$ 5 |
| NR3D-Level | 3D noise reduction.                   |
|            | Optional items: Off, 1 $\sim$ 8       |

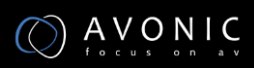

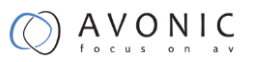

D-HotPixel Dynamic bad points,

Optional items: Off, 1 ~ 5, (Removed in newer firmware versions)

#### 7. SETUP

| SETUP           |               |                         |
|-----------------|---------------|-------------------------|
| ► Language      | EN            |                         |
| DVI Mode        | DVI           |                         |
| Lens            | Type1         |                         |
| Auto scan sho   | ot Off        |                         |
| Language        | menu langua   | ge,                     |
|                 | Optional item | s: EN, Chinese, Russian |
| DVI Mode        | Optional item | s: DVI, HDMI            |
| Lens            | Optional Item | s: Type1, Type2         |
| Auto Scan Shoot | Optional Item | is: On, Off             |

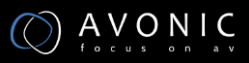

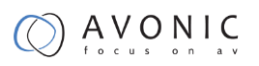

### 8. COMMUNICATION SETUP

| COMMUNICA   | TION SETUP       |                                            |
|-------------|------------------|--------------------------------------------|
| Protocol    | VISCA            |                                            |
| V_Addres    | s 1              |                                            |
| V_AddrFix   | k Off            |                                            |
| Net Mode    | e Serial         |                                            |
| P_D_Add     | ress1            |                                            |
| P_P_Add     | ress0            |                                            |
| Protocol    | Control pro      | tocol type.                                |
|             | Optional ite     | ms: AUTO, VISCA, PELCO-D, PELCO-P          |
| V_Address   | Protocol ad      | dress, AUTO, VISCA protocol                |
|             | Optional ite     | ms: 1 ~ 7                                  |
| V_AddrFix   | default set      | to 1.                                      |
| Net Mode    | Optional Ite     | ems:                                       |
|             | Serial,          | for RS232 daisy chaining wiring (VISCA onl |
|             | Paral,           | for RS485 parallel wiring                  |
| P_D_Address | PELCO-D proto    | col                                        |
|             | Optional ite     | ms: 0 ~ 254                                |
| P_P_Address | PELCO-P proto    | col                                        |
|             | Optional ite     | ems: 0 ~ 31                                |
| Baudrate    | Serial port bauc | i rate.                                    |
|             | Optional ite     | ms: 2400, 4800, 9600, 38400                |

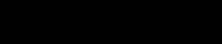

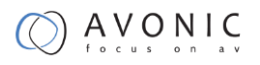

#### 9. RESTORE DEFAULT

Γ

| RESTORE D | EFAULT |  |
|-----------|--------|--|
| ▶Restore? | No     |  |
|           |        |  |
|           |        |  |
|           |        |  |
|           |        |  |

Restore Confirm restore factory settings.

Optional items: Yes, No Press [HOME] button to confirm, All parameter restore default, Include IR Remote address and VISCA Address

### Serial Communication Control

#### COM port settings

In default working mode, the camera is able to connect to a VISCA controller with RS232C serial interface.

RS232 Communication Control:

The camera can be controlled via RS232 ,the parameters of RS232C are as follows:

- Baud rate: 2400/4800/9600/38400 bit/s.
- Start bit: 1 bit.
- Data bit: 8 bits.
- Stop bit: 1bit.
- Parity bit: none.

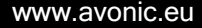

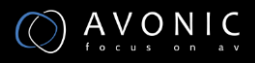

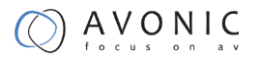

RS485 Communication Control:

The camera can be controlled via RS485, Half-duplex mode:

- Baud rate: 2400/4800/9600/38400 bit/s.
- Start bit: 1 bit.
- Data bit: 8 bits.
- Stop bit: 1bit.
- Parity bit: none.

Pan-Tilt will rotate to the maximum position of top right after the camera started, then it return to the center, the process of initialization is finished. (Note: If the position preset 0 has been stored, the position preset 0 will be called up after initialization) Then the users can control the camera with commands in the command list.

### **Command List**

See Appendix A

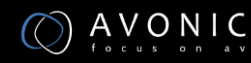

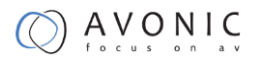

## **Network Function**

#### **Operating Environment**

- Operating System: Windows 2000/2003/XP/vista/7/8/10
- Network Protocol: TCP/IP

#### Equipment Installation

- 1. Connect IP camera to your ethernet or to your PC directly via ethernet cable.
- The camera can be Powered over Ethernet if the switch is PoE. The camera can also be powered by its power supply.
- The orange light of ethernet port lit on, green light flashing, and the physical connection finished.

Connection ways between IP camera and computer, as picture 1.1 and picture 1.2 shown:

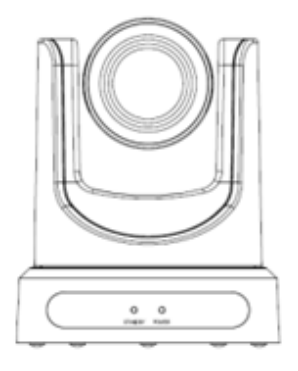

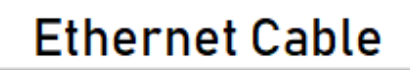

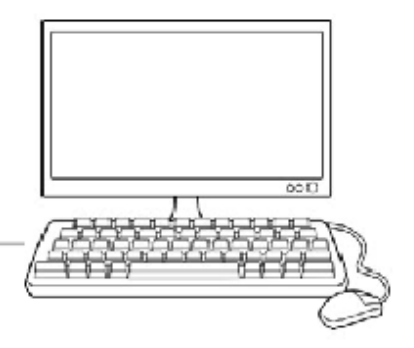

Picture 1.1 connect by ethernet cable

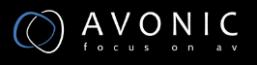

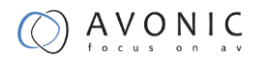

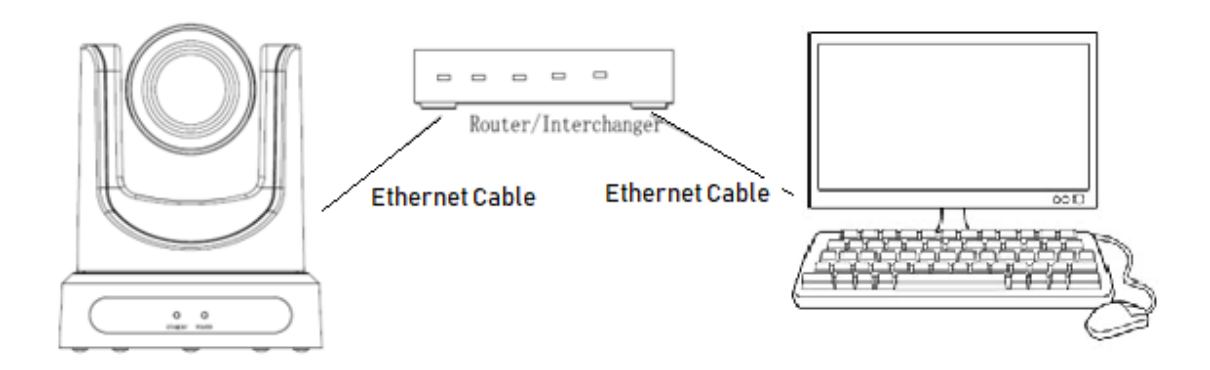

Picture 1.2 Connect by router /interchanger

#### LAN Access and Control

The default IP address is "192.168.100.88"

user "admin", password "admin".

To find the camera's IP settings, press \* and # and 4 on remote controller one by one. The

IP address will be shown on the screen.

Change IP address:

On web control page, find "Network"--->Change IP---->Click "Apply"----> Restart camera

| Lan Settings<br>IP Configuration Type: | Fixed IP Address |
|----------------------------------------|------------------|
| IP Address:                            | 192.168.178.199  |
| Subnet Mask:                           | 255.255.255.0    |
| Gateway:                               | 192.168.178.1    |
| DNS Address:                           | 192.168.178.1    |
| MAC Address:                           |                  |
|                                        | Apply Cancel     |

#### Visit/Access IP Camera

Input http://192.168.100.88 to web browser, a login window pop up, input

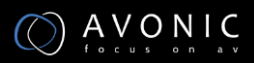

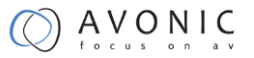

login name: admin

password: admin

| server reports                | 2.108.100.88 is asking for your user name and password. The that it is from               |
|-------------------------------|-------------------------------------------------------------------------------------------|
| Warning: You<br>authenticatio | r user name and password will be sent using basic<br>n on a connection that isn't secure. |
|                               |                                                                                           |
|                               | User name                                                                                 |
|                               | Password                                                                                  |
|                               | Remember my credentials                                                                   |
|                               |                                                                                           |

A window like the following will appear:

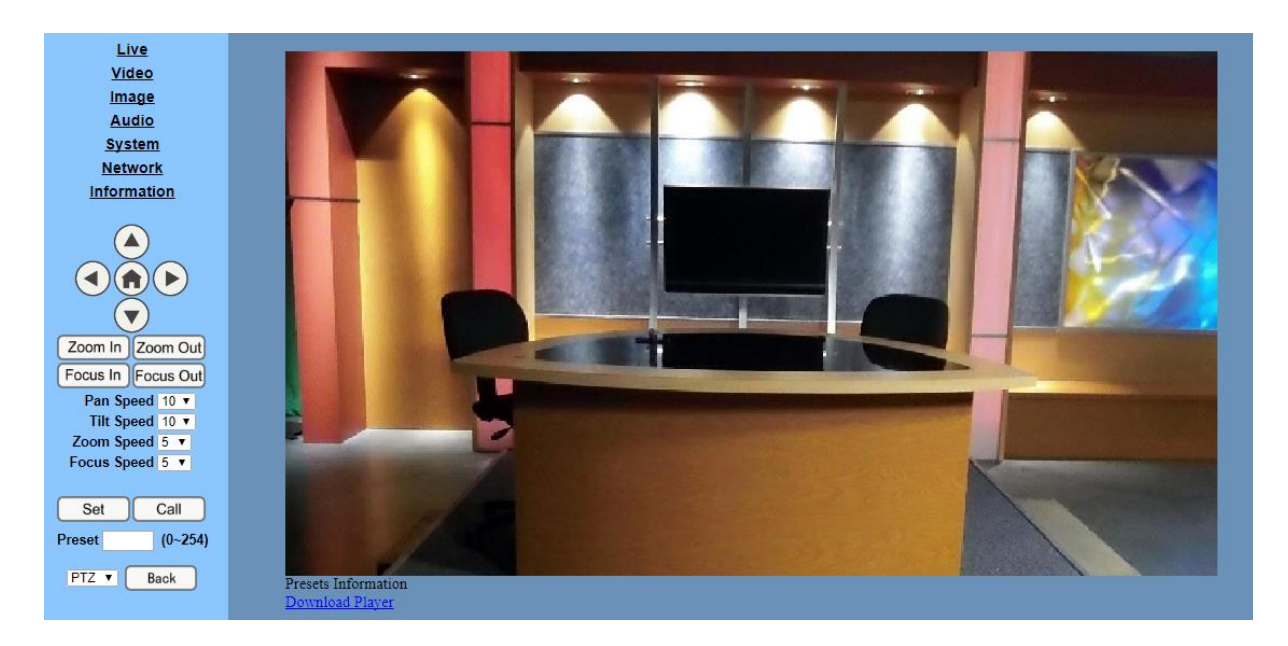

#### **TCP/UDP** Control

The Avonic IP camera is implemented with a TCP server inside. The default TCP port number is 5678. This number can be changed in the WebGUI in the Network Menu. Once the connection between client and server is set up, the client will be able to send VISCA PTZ commands to the server. The server then parses and executes the VISCA PTZ command.

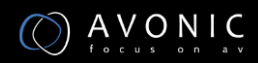
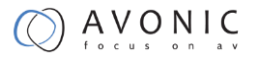

The Avonic IP Camera has also implemented an UDP server inside. The UDP port number is 1259. This number cannot be changed. Once the connection between client and server is set up, the client will be able to send VISCA PTZ commands to the server. The server then parses and executes the VISCA PTZ command.

The PTZ Command Format is according to the definition of the VISCA protocol. The camera address is default set to 1. This number can be changed in the WebGUI in the Network Menu. The commands are listed in Appendix A.

#### WebGUI Homepage

#### Menu

All pages include 2 menu bars:

Real time monitoring: displaying video image Parameter setup: with function buttons

Video viewing window

Video viewing window must be same as video resolution, the bigger the resolution is, the bigger the playing area is. Double click viewing window, will show full-screen, double click again, will return to initialized size.

1) Video playback pause button: control

real-time video pause, stop the last picture, click recoverable video again.

2) Audio control buttons: can set silent mode.

3) Full screen switch button.

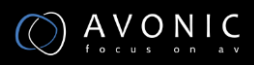

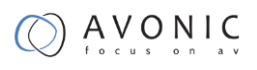

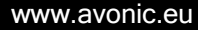

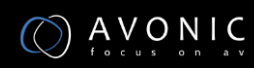

| Zoom In Zoom Out   |  |  |  |  |
|--------------------|--|--|--|--|
| Focus In Focus Out |  |  |  |  |
| Pan Speed 10 👻     |  |  |  |  |
| Tilt Speed 10 👻    |  |  |  |  |
| Zoom Speed 5 🔫     |  |  |  |  |
| Focus Speed 5 🔫    |  |  |  |  |
|                    |  |  |  |  |
| Set Call           |  |  |  |  |
| Preset (0~254)     |  |  |  |  |

PTZ direction control box : Up, down, left, right, home oblique button as above Rate: Vertical speed can be chosen as  $1 \sim 24$ , horizontal direction at the rate of  $1 \sim 20$ . select corresponding speed and click direction button to realize PTZ speed up or speed down.

Zoom In/Zoom out : zooming in or zooming out

Focus In/ Focus Out : focusing on distant objects or Focusing on close objects.

Set/Call : When PTZ turn to expected position, can set up a number of preset that user want. click "Set" button, when PTZ turn to other position, click "Call" button, PTZ turn back to preset position.

#### Language selection

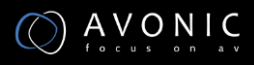

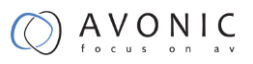

# Language English 🗸

Available options are : Chinese/English/Russian

#### Video

| Video Settings                              |                                                       |              |
|---------------------------------------------|-------------------------------------------------------|--------------|
| Video Format:                               | Dial Priority 🔻                                       |              |
| Encode Level:                               | mainprofile <b>•</b>                                  |              |
| First stream                                |                                                       |              |
| Encode Protocol:                            | H264 •                                                |              |
| Resolution:                                 | 1920x1080 V                                           |              |
| Bit Rate:                                   | 4096 (32~20480) kbps                                  |              |
| Frame Rate:                                 | 30 ▼ fps                                              |              |
| I Key Frame Interval:                       | 30 (2~150)                                            |              |
| Bit Rate Control:                           | • CBR • VBR                                           |              |
| Fluctuate Level:                            | 1 •                                                   |              |
| Slice Split Enable:                         | ○ On ● Off                                            |              |
| Split Mode:                                 | <ul> <li>Fixed blocks</li> <li>Fixed bytes</li> </ul> |              |
| Slice Size:                                 | 68 blocks/bytes                                       |              |
| Record stream                               |                                                       |              |
| Encode Protocol:                            | H264 V                                                |              |
| Resolution:                                 | 1280x720 ▼                                            |              |
| Bit Rate                                    | 4096 (32~6144) kbps                                   |              |
| Frame Rate                                  | 30 T fps                                              |              |
| Key Frame Interval                          | 30 (2~150)                                            |              |
| Bit Rate Control:                           |                                                       |              |
| Eluctuate Level                             |                                                       |              |
| Slice Split Enable:                         |                                                       |              |
| Split Mode:                                 | Eived blocks      Eived butes                         |              |
| Slice Size:                                 | 45 blocks/butes                                       |              |
| Silce Size.                                 | 45 DIOCK5/Dytes                                       |              |
|                                             | Apply Consel                                          |              |
|                                             | Apply Cancel                                          | I            |
| Video Format                                | : 50HZ(PAL) 60HZ(NTSC                                 | c) Dial pric |
|                                             |                                                       | , pilo       |
| Encode Level                                | : baseline, mainprofile, h                            | ighprofile   |
|                                             |                                                       | 51           |
| 1 <sup>st</sup> and 2 <sup>nd</sup> stream: |                                                       |              |
|                                             |                                                       |              |
| Resolution                                  | : First stream support 19                             | 20x1080,     |
|                                             |                                                       |              |
|                                             | Second stream support 6                               | 640x360,72   |
|                                             |                                                       |              |
| Bit Rate                                    | : User can assign bit flo                             | w/stream,    |
|                                             |                                                       |              |

| Frame rate           | : User can specify the size of the frame rate                              |
|----------------------|----------------------------------------------------------------------------|
| I key frame interval | : Set interval between 2 I frames                                          |
| Bit Rate control     | : Constant bit rate or Variable bit rate                                   |
| Fluctuate Level      | : Restrain the fluctuation magnitude of variable rate, grade 1 $^{\sim}$ 6 |
| Slice Split Enable   | : On, Off                                                                  |
| Split Mode           | :                                                                          |
| Slice Size           | :                                                                          |

#### Setting hints:

The bigger resolution is, the clearer the image will be, more network bandwidth will be taken. Normally speaking, the bigger bit flow is, the clearer the image will be. The bit allocation must combine with network bandwidth, when the network bandwidth is too narrow and the allocated bit flow is too big, will cause video signal flow not to be transmitted normally, the video effect will be worse. generally, the frame rate greater, the image more smooth; Frame rate is smaller, the more sense of beating.

the bigger the I-key interval is, the response will be lower from viewing window.

#### Image Setup

| Brightness:   | • 7                      |  |
|---------------|--------------------------|--|
| Saturation:   | • 4                      |  |
| Contrast:     | 9                        |  |
| Sharpness:    | <b>.</b> 2               |  |
| Hue:          | • <u>7</u>               |  |
| Flip<br>Apply | Mirror<br>Cancel Default |  |

| Brightness    | : Image bright 0~14, slider control, Default 6.                          |
|---------------|--------------------------------------------------------------------------|
| Saturation    | : Saturation $0^{-14}$ , slider control, Default 3.                      |
| Contrast      | : Contrast 0~14, slider control, Default 6.                              |
| Sharpness     | : Sharpness 0~15, slider control, Default 1.                             |
| Hue           | : Hue 0~14, slider control, Default 7.                                   |
| Flip & Mirror | : Tick Flip; image upside down, tick mirror; image mirrored. Default not |
| tick.         |                                                                          |

#### Audio Setup

| Audio Settings |                                   |
|----------------|-----------------------------------|
| Audio Switch:  | On <b>T</b>                       |
| Audio Type:    | AAC 🔻                             |
| Sample Rate:   | 48K 🔻                             |
| Bit Rate:      | 96K 🔻                             |
| Input Type:    | Line in 🔻                         |
| Input Vol L :  | 8 (-97~30) db                     |
| Input Vol R :  | 8 (-97~30) db                     |
| ADTS Options:  | Off ▼                             |
|                |                                   |
|                | Apply Cancel                      |
| Audio Switch   | : on, off                         |
| Audio Type     | : AAC                             |
| Sample rate    | : 44.1K 48K                       |
| Bit rate       | : 96k, 128k, 256k                 |
| Input Type     | : line in only                    |
| Input Vol. L   | : The volume of the left channel  |
| Input Vol. R   | : The volume of the right channel |
| ADTS Options   | : On, Off                         |

#### System Setting

| Initialize |        |        |
|------------|--------|--------|
| Work Mode: | RTSP 🔻 |        |
| Reboot:    | Reboot |        |
| User       |        |        |
| UserName:  | admin  |        |
| Passwd:    |        |        |
| Guest:     | guest  |        |
| Passwd:    |        |        |
|            |        |        |
|            | Apply  | Cancel |
|            |        |        |
|            |        |        |

Work Mode : RTSP

Reboot : Click the "Reboot" button, system restart.

User and password : The user can modify the password (letters and numbers only)

Guest and password : The user can modify the password for a guest (letters and numbers

only)

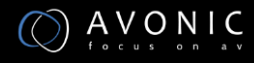

#### Network Setting

| Lan Settings           |                                                              |
|------------------------|--------------------------------------------------------------|
| IP Configuration Type: | Dynamic IP Address                                           |
| IP Address:            | 192.168.178.199                                              |
| Subnet Mask:           | 255.255.255.0                                                |
| Gateway:               | 192.168.178.1                                                |
| DNS Address:           | 192.168.178.1                                                |
| MAC Address:           |                                                              |
|                        | Apply Cancel                                                 |
| Port Settings          |                                                              |
| HTTP Port number       | 80 (80)                                                      |
| RTSP Port              | 554 (554)                                                    |
| PTZ Port               | 65535 (5678)                                                 |
| Control Protocol       |                                                              |
| Settings               |                                                              |
| Visca Address:         | 1 (1~7)                                                      |
| Pelco-D Address:       | 0 (0~255)                                                    |
| Pelco-P Address:       | 0 (0~31)                                                     |
| RTMP Settings          |                                                              |
| First stream:          | <ul> <li>On • Off </li> <li>Video </li> <li>Audio</li> </ul> |
| MRL:                   | rtmp://192.168.100.138/live/stream0                          |
| Second stream:         | On • Off 	Video 	Audio                                       |
| MRL:                   | rtmp://192.168.100.138/live/stream1                          |
| RTSP Settings          |                                                              |
| RISP Auto:             | o on ● Oπ                                                    |
| ONVIE ONVIE            | On • Off                                                     |
| ONVIF Auth:            | ○ On ● Off                                                   |
| Multicast Settings     |                                                              |
| Multicast:             | On • Off                                                     |
| Address:               | 224.1.2.3                                                    |
| Port:                  | 1024                                                         |
| SDK Settings           |                                                              |
| Active Connection:     | ○ On ● Off                                                   |
| Address:               | 192.168.100.138                                              |
| Port.                  | 70000                                                        |
| NTP settings           | 0 0 0 Off                                                    |
| NTP une sync.          |                                                              |
| Server address:        |                                                              |
| Time interval:         | 1440 minutes                                                 |
| Main time show:        | On • Off                                                     |
| Position:              | X 0 Y 0 (0~100)                                              |
| Sub time show:         | On • Off                                                     |
| Position:              | X 0 Y 0 (0~100)                                              |
|                        |                                                              |
|                        |                                                              |
|                        | Apply Cancel                                                 |

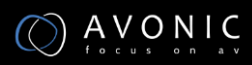

#### Lan Settings

| IP Configuration Type | : Dynamic IP Address, Static |
|-----------------------|------------------------------|
| IP Address            | : type IP address            |
| Subnet Mask           | : type subnet mask           |
| Gateway               | : type gateway               |
| DNS                   | : type DNS address           |
| MAC address           | : read MAC address           |

Press "Apply" button to modify network parameters, press "Cancel" button to cancel network parameters. A *reboot* is necessary to let the changes take effect. Go to the System menu and press Reboot button.

#### Port Settings

HTTP Port : IP address identifies the network device, the device can run multiple web applications, each network program using network port to transmit data, so data transmission to be carried out between the port and port. Port setting is to set up WEB SERVER program using which port to transmit. When port mapping, need to be consistent with the port number(default port: 80)

RTSP Port : IP camera support RTSP protocol, use the VLC tools broadcast.

PTZ Port : Support PTZ protocol, default port: 5678.

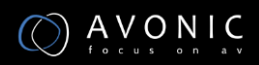

#### **Control Protocol Settings**

Setting camera control communication protocol, include Visca address, Pelco-D address, Pelco-P address.

#### **RTMP Settings**

Set 1 or 2 streams for Video and / or Audio. MRL defines the RTMP Media URL

Default MRL for 1<sup>st</sup> stream is rtmp://192.168.100.138/live/stream0

Default MRL for 2<sup>nd</sup> stream is rtmp://192.168.100.138/live/stream1

#### **RTSP Settings**

Setting IP camera RTSP protocol of "On", "Off".

#### **ONVIF Settings**

Setting the ONVIF protocol and ONVIF authorization "On", "Off".

#### **Multicast Settings**

Setting multicast "On", "Off", and multicast address (default address 224.1.2.3) and port (default

6688)

#### SDK Settings

For System Developers only

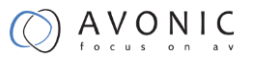

#### NTP Settings

NTP Time sync On, Off

Server address for example 0.europe.pool.ntp.org

Modify network parameters then press "Apply" button to modify network parameters, press "Cancel" button to cancel network parameters. A reboot is necessary to let the changes take effect. Go to the System menu and press Reboot button

#### RTSP stream media player

rtsp://ip: port number/1 (First stream);

rtsp://ip: port number/2 (Second stream).

RTSP port number default 554.

#### **IP** Port parameters

- HTTP Port range : 80; 1024-65535 (default 80)
- RTSP Port range : 554; 1024-65535 (default 554)
- PTZ Port range : 1024-65535 (default 5678)
- Multicast Port range : 1024-65535 (default 6688)

#### **Device Information**

Show the current device information, as shown below.

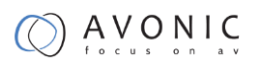

| Information       |                        |        |
|-------------------|------------------------|--------|
| Device ID:        | HD Camera              |        |
| Software Version: | SOC v6.1.55 - ARM v6.1 | .82T   |
| Webware Version:  | v1.3.0                 |        |
|                   |                        |        |
|                   | Apply                  | Cancel |
|                   |                        | स्     |

If you need the camera upgrade program, please contact Avonic.

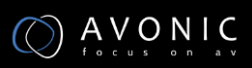

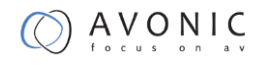

# Maintenance

### **Camera Maintenance**

• If camera will not be used for a long time, please turn off the power switch, disconnect

AC power cord of AC adaptor to the outlet.

- Use soft cloth or tissue to clean the camera cover.
- Please use the soft dry cloth to clean the lens. If the camera is very dirty, clean it with diluted neuter detergent. Do not use any type of solvents, which may damages the surface.

### Unqualified Application

- No shooting extreme bright object for a long period of time, such as sunlight, light sources, etc.
- No operating in unstable lighting conditions, otherwise image will be flickering.
- No operating close to powerful electromagnetic radiation, such as TV or radio transmitters, etc.

# Troubleshooting

### Image

- No image
- 1. Check whether the power cord is connected, voltage is OK, POWER lamp is light.

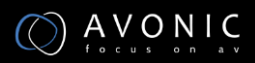

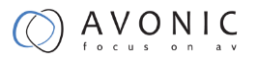

2. Check whether the camera can self-test after startup.

- 3. Check the BOTTOM switch and make sure the two switches are both set OFF.
- 4. Check video cable is connected correctly.
  - Abnormal display of image

Check video cable is connected correctly.

- Image dithering even at widest zoom position
- 1. Check whether camera is fixed correctly.
- 2. Make sure if there are something like vibration machine or other things nearby.
  - Browser has no video image

When IPC by a web browser, it needs to install plug-in.

• Unable to access IP Camera by web browser.

1. Access to the network with PC can test whether network works, in this way to get rid of cable failure, network failure caused by PC virus until the PC can be Ping.

2. Disconnect IP Camera with network, IP Camera and PC are connected, according to the proper operations to re-set the IP address.

- 3. Check the server's IP address and subnet mask and gateway address.
- 4. MAC addresses conflict.
- 5. Web port is occupied by other devices.
  - When modify IP address in an incorrect way cause the wrong IP address or forget web passwords, press the IR remote controller "[\*]+[#]+[Manual]" to restore the default value (Default IP: 192.168.100.88 Default username: admin Default password: admin)

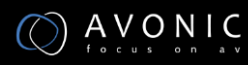

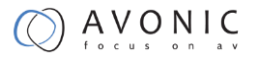

### Control

- IR remote controller cannot control the camera
- 1. Change the battery
- 2. Check the camera working mode.
- 3. Check IR address of the Remote Commander is set correctly.
  - Serial communication cannot control the camera
- 1. Check the camera working mode.
- 2. Check control cable is connected correctly.

# Contact

For any questions or suggestions, contact the reseller or the local distributor of Avonic. Find the local distributor on the website of Avonic.

For the recent manual or datasheet, look at the Avonic website.

www.avonic.eu

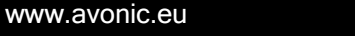

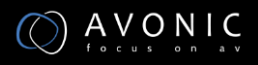

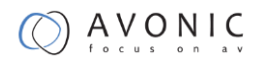

# Appendix A

### **VISCA Camera Return Command List**

x= Camera Address [1-7]

y= Socket Number

z = Camera Address + 8

All parameter values are in HEX

| Command    | Function       | Command Package   | Note                 |
|------------|----------------|-------------------|----------------------|
| AddressSet | Broadcast      | 88 30 01 FF       | Address setting      |
| IF_Clear   | Broadcast      | 88 01 00 01 FF    | I/F Clear            |
| CAM_Power  | On             | 8x 01 04 00 02 FF | Power ON/OFF         |
|            |                |                   | -                    |
|            | Off            | 8x 01 04 00 03 FF |                      |
| CAM_Zoom   | Stop           | 8x 01 04 07 00 FF |                      |
|            | Tele(Standard) | 8x 01 04 07 02 FF | -                    |
|            | Wide(Standard) | 8x 01 04 07 03 FF | -                    |
|            | Tele(Variable) | 8x 01 04 07 2p FF | p = 0(low) - 7(high) |
|            |                |                   | -                    |
|            | Wide(Variable) | 8x 01 04 07 3p FF | p = 0(low) - 7(high) |
|            | Direct         | 8x 01 04 47 0p 0q | pqrs: Zoom Position  |

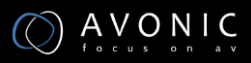

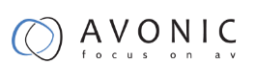

#### Or Os FF

| Command       | Function   | Command Package | Note                 |
|---------------|------------|-----------------|----------------------|
| ACK/Comletion | ACK        | z0 4y FF        | Return when the      |
| Messages      |            | (y: Socket No.) | command is accepted. |
|               | Completion | z0 5y FF        | Return when the      |
|               |            | (y: Socket No.) | command has been     |
|               |            |                 | executed.            |

| Command  | Function       | Command Package | Note                          |
|----------|----------------|-----------------|-------------------------------|
| Error    | Syntax Error   | z0 60 02 FF     | Returned when the command     |
| Messages |                |                 | format is different or when a |
|          |                |                 | command with illegal          |
|          |                |                 | command parameters is sent.   |
|          | Command Buffer | z0 60 03 FF     | Indicates that two sockets    |
|          | Full           |                 | are already being             |
|          |                |                 | used(executing two            |
|          |                |                 | commands) and the             |
|          |                |                 | command could not be          |
|          |                |                 | accepted when received.       |

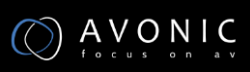

| Command Canceled | z0 6y 04 FF           | Returned when a command        |
|------------------|-----------------------|--------------------------------|
|                  | (y: Socket No.)       | which is being executed in a   |
|                  |                       | socket specified by the        |
|                  |                       | cancel command is canceled.    |
|                  |                       | The completion message for     |
|                  |                       | the command is not             |
|                  |                       | returned.                      |
| No Socket        | z0 6y 05 FF           | Returned when no command       |
|                  | (y: Socket No.)       | is executed in a socket        |
|                  |                       | specified by the cancel        |
|                  |                       | command, or when an            |
|                  |                       | invalid socket number is       |
|                  |                       | specified.                     |
| Command Not      | z0 6y 41 FF           | Returned when a command        |
| Executable       | (y: Execution command | cannot be executed due to      |
|                  | Socket                | current conditions. For        |
|                  | No. Inquiry command:  | example, when commands         |
|                  | 0)                    | controlling the focus manually |
|                  |                       | are received during auto       |
|                  |                       | focus.                         |

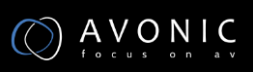

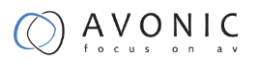

### **VISCA Camera Control Command List**

- x= Camera Address
- y= Socket Number
- z = Camera Address + 8

All parameter values are in HEX

| Command       | Function        | Command Package      | Notes                |
|---------------|-----------------|----------------------|----------------------|
| CAM_Focus     | Stop            | 8x 01 04 08 00 FF    |                      |
|               | Far(Standard)   | 8x 01 04 08 02 FF    |                      |
|               | Near(Standard)  | 8x 01 04 08 03 FF    | -                    |
|               | Far(Variable)   | 8x 01 04 08 2p FF    | p = 0(low) - 7(high) |
|               | Near(Variable)  | 8x 01 04 08 3p FF    | _                    |
|               | Direct          | 8x 01 04 48 0p 0q 0r | pqrs: Focus Position |
|               |                 | 0s FF                |                      |
|               | Auto Focus      | 8x 01 04 38 02 FF    | AF On                |
|               | Manual Focus    | 8x 01 04 38 03 FF    | AF Off               |
|               | Auto/Manual     | 8x 01 04 38 10 FF    | AF Toggle On/Off     |
| CAM_ZoomFocus | Direct          | 8x 01 04 47 0p 0q 0r | pqrs: Zoom Position  |
|               |                 | 0s 0t 0u 0v 0w FF    | p=0-4 qrs=0-F        |
|               |                 |                      | tuvw: Focus Position |
| CAM_WB        | Auto            | 8x 01 04 35 00 FF    | Normal Auto          |
|               | Indoor mode     | 8x 01 04 35 01 FF    | Indoor mode          |
|               | Outdoor mode    | 8x 01 04 35 02 FF    | Outdoor mode         |
|               | OnePush mode    | 8x 01 04 35 03 FF    | One Push WB mode     |
|               | Manual          | 8x 01 04 35 05 FF    | Manual Control mode  |
|               | OnePush trigger | 8x 01 04 10 05 FF    | One Push WB Trigger  |
| CAM_RGain     | Reset           | 8x 01 04 03 00 FF    | Manual Control of R  |
|               | Up              | 8x 01 04 03 02 FF    | Gain                 |
|               | Down            | 8x 01 04 03 03 FF    | -                    |
|               | Direct          | 8x 01 04 43 00 00 0p | pq: R Gain           |
|               |                 | 0q FF                |                      |
| CAM_Bgain     | Reset           | 8x 01 04 04 00 FF    | Manual Control of B  |
|               | Up              | 8x 01 04 04 02 FF    | Gain                 |
|               | Down            | 8x 01 04 04 03 FF    | -                    |
|               | Direct          | 8x 01 04 44 00 00 0p | pq: B Gain           |

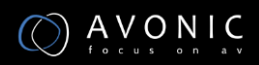

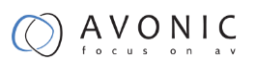

|                 |                      | 0q FF                |                         |
|-----------------|----------------------|----------------------|-------------------------|
| CAM_AE          | Full Auto            | 8x 01 04 39 00 FF    | Automatic Exposure      |
|                 |                      |                      | mode                    |
|                 | Manual               | 8x 01 04 39 03 FF    | Manual Control mode     |
|                 | Shutter priority     | 8x 01 04 39 0A FF    | Shutter Priority        |
|                 |                      |                      | Automatic Exposure      |
|                 |                      |                      | mode                    |
|                 | Iris priority        | 8x 01 04 39 0B FF    | Iris Priority Automatic |
|                 |                      |                      | Exposure mode           |
|                 | Bright               | 8x 01 04 39 0D FF    | Bright Mode(Manual      |
|                 |                      |                      | control)                |
| CAM_SlowShutter | AutoSlowShutterLimit | 8x 01 04 2A 0p 00 FF |                         |
| CAM_Iris        | Reset                | 8x 01 04 0B 00 FF    | Iris Setting            |
|                 | Up                   | 8x 01 04 0B 02 FF    | _                       |
|                 | Down                 | 8x 01 04 0B 03 FF    |                         |
|                 | Direct               | 8x 01 04 4B 00 00 0p | pq: Iris Position       |
|                 |                      | 0q FF                |                         |
| CAM_Gain        | Reset                | 8x 01 04 0C 00 FF    | Gain Setting            |
|                 | Up                   | 8x 01 04 0C 02 FF    | _                       |
|                 | Down                 | 8x 01 04 0C 03 FF    |                         |
|                 | Direct               | 8x 01 04 0C 00 00 0p | pq: Gain Position       |
|                 |                      | 0q FF                |                         |
|                 | Gain Limit           | 8x 01 04 2C 0p FF    | p: Gain Position        |
| CAM_Bright      | Reset                | 8x 01 04 0D 00 FF    | Bright Setting          |
|                 | Up                   | 8x 01 04 0D 02 FF    | _                       |
|                 | Down                 | 8x 01 04 0D 03 FF    |                         |
|                 | Direct               | 8x 01 04 0D 00 00 0p | pq: Bright Position     |
|                 |                      | 0q FF                |                         |
| CAM_ExpComp     | On                   | 8x 01 04 3E 02 FF    | Exposure Compensation   |
|                 | Off                  | 8x 01 04 3E 03 FF    | On/Off                  |
|                 | Reset                | 8x 01 04 0E 00 FF    | Exposure Compensation   |
|                 | Up                   | 8x 01 04 0E 02 FF    | Amount Setting          |
|                 | Down                 | 8x 01 04 0E 03 FF    |                         |
|                 | Direct               | 8x 01 04 4E 00 00 0p | pq: ExpComp Position    |
|                 |                      | 0q FF                |                         |
| CAM_BackLight   | On                   | 8x 01 04 33 02 FF    | Back Light              |
|                 | Off                  | 8x 01 04 33 03 FF    | Compensation On/Off     |
| CAM_NR(2D)Mode  | Auto                 | 8x 01 04 50 02 FF    | ND2D Auto/Manual        |
|                 | Manual               | 8x 01 04 50 03 FF    |                         |
| CAM_NR(2D)Level | -                    | 8x 01 04 53 0p FF    | p: NR Setting (0: Off,  |
|                 |                      |                      | level 1 to 5)           |
| CAM_NR(3D)Level | -                    | 8x 01 04 54 0p FF    | p: NR Setting (0: Off,  |
|                 |                      |                      | level 1 to 8)           |

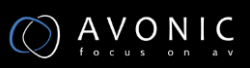

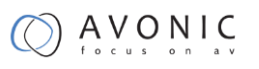

| CAM Flicker       | _          | 8x 01 04 23 0p FF    | p: Flicker Settings      |
|-------------------|------------|----------------------|--------------------------|
| _                 |            | ·                    | (0: Off, 1: 50Hz, 2:     |
|                   |            |                      | 60Hz)                    |
| CAM_DHotPixel     | -          | 8x 01 04 56 0p FF    | p: Dynamic Hot Pixel     |
|                   |            |                      | Setting (0: 0ff, level 1 |
|                   |            |                      | to 6)                    |
| CAM_ApertureMode  | Auto       | 8x 01 04 05 02 FF    | Sharpness Auto           |
| (sharpness)       | Manual     | 8x 01 04 05 02 FF    | Sharpness Manual         |
| CAM_Aperture      | Reset      | 8x 01 04 02 00 FF    | Aperture Control         |
| (sharpness)       | Up         | 8x 01 04 02 02 FF    |                          |
|                   | Down       | 8x 01 04 02 03 FF    |                          |
|                   | Direct     | 8x 01 04 42 00 00 0p | pq: Aperture Gain        |
|                   |            | 0q FF                |                          |
| CAM_PictureEffect | Off        | 8x 01 04 63 00 FF    | Picture Effect Setting   |
|                   | B&W        | 8x 01 04 63 04 FF    |                          |
| CAM_Memory        | Reset      | 8x 01 04 3F 00 pp FF | pp: Memory               |
|                   | Set        | 8x 01 04 3F 01 pp FF | Number(=00 to FE)        |
|                   | Recall     | 8x 01 04 3F 02 pp FF |                          |
| CAM_LR_Reverse    | On         | 8x 01 04 61 02 FF    | Image Flip Horizontal    |
|                   | Off        | 8x 01 04 61 03 FF    | On/Off                   |
| CAM_PictureFlip   | On         | 8x 01 04 66 02 FF    | Image Flip Vertical      |
|                   | Off        | 8x 01 04 66 03 FF    | On/Off                   |
| CAM_ColorGain     | Direct     | 8x 01 04 49 00 00 00 | pp: Color Gain setting   |
|                   |            | pp FF                | 00 (60%) to 0E           |
|                   |            |                      | -200%                    |
| SYS_Menu          | Off        | 8x 01 06 06 03 FF    | Turns off the menu       |
|                   |            |                      | screen                   |
| Pan_tiltDrive     | Up         | 8x 01 06 01 VV WW    | VV: Pan speed 01h        |
|                   |            | 03 01 FF             | (low speed) to 18h       |
|                   | Down       | 8x 01 06 01 VV WW    | (high speed)             |
|                   |            | 03 02 FF             | WW: Tilt speed 01h       |
|                   | Left       | 8x 01 06 01 VV WW    | (low speed) to 14h       |
|                   |            | 01 03 FF             | (high speed)             |
|                   | Right      | 8x 01 06 01 VV WW    |                          |
|                   |            | 02 03 FF             |                          |
|                   | Upleft     | 8x 01 06 01 VV WW    | YYYY: Pan Position       |
|                   |            |                      |                          |
|                   | Upright    | 8x 01 06 01 VV WW    | ZZZZ: Tilt Position      |
|                   | Deum! -#   |                      |                          |
|                   | DownLett   |                      |                          |
|                   | DownDiacht |                      |                          |
|                   | DownRight  |                      |                          |
|                   |            | 02 02 FF             |                          |

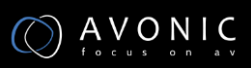

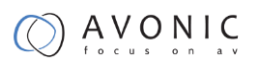

|                     | Stop             | 8x 01 06 01 VV WW    |                         |
|---------------------|------------------|----------------------|-------------------------|
|                     |                  | 03 03 FF             |                         |
|                     | AbsolutePosition | 8x 01 06 02 VV WW    |                         |
|                     |                  | OY OY OY OY OZ OZ OZ |                         |
|                     |                  | 0Z FF                |                         |
|                     | RelativePosition | 8x 01 06 03 VV WW    |                         |
|                     |                  | vOY OY OY OY OZ OZ   |                         |
|                     |                  | 0Z 0Z FF             |                         |
|                     | Home             | 8x 01 06 04 FF       |                         |
|                     | Reset            | 8x 01 06 05 FF       |                         |
| Pan_tiltLimitSet    | LimitSet         | 8x 01 06 07 00 0W 0Y | W: 1 UpRight 0:         |
|                     |                  | OY OY OY OZ OZ OZ OZ | DownLeft YYYY: Pan      |
|                     |                  | FF                   | Limit Position          |
|                     |                  |                      |                         |
|                     | LimitClear       | 8x 01 06 07 01 0W 07 | ZZZZ: Tilt Position     |
|                     |                  | 0F 0F 0F 07 0F 0F 0F |                         |
|                     |                  | FF                   |                         |
|                     |                  |                      |                         |
| CAM_AFSensitivity   | High             | 8x 01 04 58 01 FF    | AF Sensitivity          |
|                     | Normal           | 8x 01 04 58 02 FF    | -<br>High/Normal/Low    |
|                     | Low              | 8x 01 04 58 03 FF    | -                       |
| CAM_SettingReset    | Reset            | 8x 01 04 A0 10 FF    | Reset Factory Setting   |
| CAM_Brightness      | Direct           | 8x 01 04 A1 00 00 0p | pq: Brightness Position |
|                     |                  | 0q FF                |                         |
| CAM_Contrast        | Direct           | 8x 01 04 A2 00 00 0p | pq: Contrast Position   |
|                     |                  | 0q FF                |                         |
| CAM_Flip            | Off              | 8x 01 04 A4 00 FF    |                         |
|                     | Flip-H           | 8x 01 04 A4 01 FF    | -                       |
|                     | Flip-V           | 8x 01 04 A4 02 FF    | -                       |
|                     | Flip-HV          | 8x 01 04 A4 03 FF    | Single Command For      |
|                     |                  |                      | Video Flip              |
| CAM_SettingSave     | Save             | 8x 01 04 A5 10 FF    | Save Current Setting    |
| CAM_Iridix          | Direct           | 8x 01 04 A7 00 00 0p | pg: Iridix Position     |
|                     |                  | 0q FF                |                         |
| CAM_AWBSensitivit y | High             | 8x 01 04 A9 00 FF    | High                    |
| _ ·                 | Normal           | 8x 01 04 A9 01 FF    | Normal                  |
|                     | Low              | 8x 01 04 A9 02 FF    | Low                     |
| CAM AFZone          | Тор              | 8x 01 04 AA 00 FF    | AF Zone weight select   |
|                     | Center           | 8x 01 04 AA 01 FF    |                         |
|                     | Bottom           | 8x 01 04 AA 02 FF    | -                       |
| CAM ColorHue        | Direct           | 8x 01 04 4F 00 00 00 | n: Color Hue setting Oh |
|                     |                  |                      | (-14  darees) to Fh     |
| 1                   |                  | opii                 |                         |

(+14 degrees

### **VISCA Query Command List**

x= Camera Address

- y= Socket Number
- z = Camera Address + 8

All parameter values are in HEX

| Command         | Command Package | Return Package       | Note                   |
|-----------------|-----------------|----------------------|------------------------|
| CAM_PowerInq    | 8x 09 04 00 FF  | y0 50 02 FF          | On                     |
|                 |                 | y0 50 03 FF          | Off(Standby)           |
|                 |                 | y0 50 04 FF          | Internal power circuit |
|                 |                 |                      | error                  |
| CAM_ZoomPosInq  | 8x 09 04 47 FF  | y0 50 0p 0q 0r 0s FF | pqrs: Zoom Position    |
| CAM_FocusAFMode | 8x 09 04 38 FF  | y0 50 02 FF          | Auto Focus             |
| Inq             |                 | y0 50 03 FF          | Manual Focus           |
| CAM_FocusPosinq | 8x 09 04 48 FF  | y0 50 0p 0q 0r 0s FF | pqrs: Focus Position   |
| CAM_WBModeInq   | 8x 09 04 35 FF  | y0 50 00 FF          | Auto                   |
|                 |                 | y0 50 01 FF          | Indoor mode            |
|                 |                 | y0 50 02 FF          | Outdoor mode           |
|                 |                 | y0 50 03 FF          | OnePush mode           |

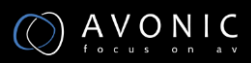

|                    |                | y0 50 05 FF          | Manual               |
|--------------------|----------------|----------------------|----------------------|
| CAM_RGainInq       | 8x 09 04 43 FF | y0 50 00 00 0p 0q FF | pq: R Gain           |
| CAM_BGainInq       | 8x 09 04 44 FF | y0 50 00 00 0p 0q FF | pq: B Gain           |
| CAM_AEModeInq      | 8x 09 04 39 FF | y0 50 00 FF          | Full Auto            |
|                    |                | y0 50 03 FF          | Manual               |
|                    |                | y0 50 0A FF          | Shutter priority     |
|                    |                | y0 50 0B FF          | Iris priority        |
|                    |                | y0 50 0D FF          | Bright               |
| CAM_ShutterPosInq  | 8x 09 04 4A FF | y0 50 00 00 0p 0q FF | pq: Shutter Position |
| CAM_IrisPosInq     | 8x 09 04 4B FF | y0 50 00 00 0p 0q FF | pq: Iris Position    |
| CAM_BrightPosInq   | 8x 09 04 4D FF | y0 50 00 00 0p 0q FF | pq: Bright Position  |
| CAM_ExpCompMod     | 8x 09 04 3E FF | y0 50 02 FF          | On                   |
| elnq               |                | y0 50 03 FF          | Off                  |
| CAM_ExpCompPosI nq | 8x 09 04 4E FF | y0 50 00 00 0p 0q FF | pq: ExpComp Position |
| CAM_BacklightMode  | 8x 09 04 33 FF | y0 50 02 FF          | On                   |
| Inq                |                | y0 50 03 FF          | Off                  |
| CAM_Nosise2DMode   | 8x 09 04 50 FF | y0 50 02 FF          | Auto Noise 2D        |
| Ing                |                | y0 50 03 FF          | Manual Noise 3D      |
| CAM_Nosise2DLevel  | 8x 09 04 53 FF | y0 50 0p FF          | Noise Reduction (2D) |
|                    |                |                      | p: 0 to 5            |
| CAM_Noise3DLevel   | 8x 09 04 54 FF | y0 50 0p FF          | Noise Reduction (3D) |
|                    |                |                      | p: 0 to 8            |

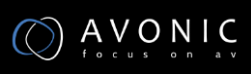

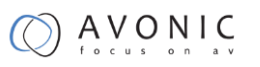

| CAM_FlickerModeIn q | 8x 09 04 55 FF    | y0 50 0p FF          | p: Flicker Settings(0: |
|---------------------|-------------------|----------------------|------------------------|
|                     |                   |                      | OFF, 1: 50Hz, 2:       |
|                     |                   |                      | 60Hz)                  |
| CAM_ApertureModel   | 8x 09 04 05 FF    | y0 50 02 FF          | Auto Sharpness         |
| nq(Sharpness)       |                   | y0 50 03 FF          | Manual Sharpness       |
| CAM_ApertureInq(Sh  | 8x 09 04 42 FF    | y0 50 00 00 0p 0q FF | pq: Aperture Gain      |
| arpness)            |                   |                      |                        |
| CAM_PictureEffectM  | 8x 09 04 63 FF    | y0 50 02 FF          | Off                    |
| odelnq              |                   | y0 50 04 FF          | B&W                    |
| CAM_MemoryInq       | 8x 09 04 3F FF    | y0 50 0p FF          | p: Memory number       |
|                     |                   |                      | last operated.         |
| SYS_MenuModeInq     | 8x 09 06 06 FF    | y0 50 02 FF          | On                     |
|                     |                   | y0 50 03 FF          | Off                    |
| CAM_LR_ReverseInq   | 8x 09 04 61 FF    | y0 50 02 FF          | On                     |
|                     |                   | y0 50 03 FF          | Off                    |
| CAM_PictureFlipInq  | 8x 09 04 66 FF    | y0 50 02 FF          | On                     |
|                     |                   | y0 50 03 FF          | Off                    |
| CAM_RegisterValuel  | 8x 09 04 24 mm FF | y0 50 0p 0p ff       | mm: Register No. (00   |
| nq                  |                   |                      | to FF) pp: Register    |
|                     |                   |                      | Value (00 to FF)       |
| CAM_ColorGainInq    | 8x 09 04 49 FF    | y0 50 00 00 00 0p FF | p: Color Gain setting  |
|                     |                   |                      | 0h (60%) to Eh         |

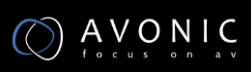

|                |                |                      | (200%)               |
|----------------|----------------|----------------------|----------------------|
| CAM_IDInq      | 8x 09 04 22 FF | y0 50 0p 0q 0r 0s FF | pqrs: Camera ID      |
| CAM_VersionInq | 8x 09 00 02 FF | y0 50 ab cd mn pq rs | ab: Factory Code     |
|                |                | tu vw FF             | cd: Hardware Version |
|                |                |                      | mnpq: ARM Version    |
|                |                |                      | rstu: FPGA Version   |
|                |                |                      | vw: Camera model     |
|                |                |                      | 01: C Type           |
|                |                |                      | 02: М Туре           |
|                |                |                      | 03: S Type           |
| VideoSystemInq | 8x 09 06 23 FF | y0 50 00 FF          | 1920x1080i60         |
|                |                | y0 50 01 FF          | 1920x1080p30         |
|                |                | y0 50 02 FF          | 1280x720p60          |
|                |                | y0 50 04 FF          | NTSC                 |
|                |                | y0 50 05 FF          | NTSC                 |
|                |                | y0 50 06 FF          | NTSC                 |
|                |                | y0 50 07 FF          | 1920x1080p60         |
|                |                | y0 50 08 FF          | 1920x1080i50         |
|                |                | y0 50 09 FF          | 1920x1080p25         |
|                |                | y0 50 0A FF          | 1280x720p50          |
|                |                | y0 50 0C FF          | PAL                  |
|                |                | y0 50 0D FF          | PAL                  |

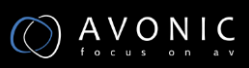

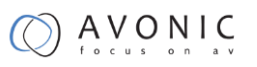

|                     |                | y0 50 0E FF          | PAL                   |
|---------------------|----------------|----------------------|-----------------------|
| IR_Receive          | 8x 09 06 08 FF | y0 50 02 FF          | On                    |
|                     |                | y0 50 03 FF          | Off                   |
| Pan-tiltMaxSpeedInq | 8x 09 06 11 FF | y0 50 ww zz FF       | ww: Pan Max Speed     |
|                     |                |                      | zz: Tilt Max Speed    |
| Pan-tiltPosInq      | 8x 09 06 12 FF | y0 50 0w 0w 0w 0w    | wwww: Pan Position    |
|                     |                | 0z 0z 0z 0z FF       | zzzz: Tilt Position   |
| CAM_TypeInq         | 8x 09 00 03 FF | y0 50 01 FF          | С Туре                |
|                     |                | y0 50 02 FF          | М Туре                |
|                     |                | y0 50 03 FF          | S Type                |
| CAM_DateInq         | 8x 09 00 04 FF | y0 50 Or ss uu uu vv | Version date          |
|                     |                | ww 0D FF             | r: Big Version Number |
|                     |                |                      | ss: Little Version    |
|                     |                |                      | Number                |
|                     |                |                      | uuuu: Year            |
|                     |                |                      | vv: Month             |
|                     |                |                      | ww: Day               |
| CAM_ModeInq         | 8x 09 04 A6 FF | y0 50 00 FF          | Mode0                 |
|                     |                | y0 50 02 FF          | Mode2                 |
| CAM_GainLimitInq    | 8x 09 04 2C FF | y0 50 0q FF          | p: Gain Limit         |
| CAM_DHotPixelInq    | 8x 09 04 56 FF | y0 50 0q FF          | p: Dynamic Hot Pixel  |
|                     |                |                      |                       |

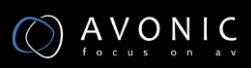

|                       |                   |                      | to 6)                   |
|-----------------------|-------------------|----------------------|-------------------------|
| CAM_AFSensitivityI nq | 8x 09 04 58 FF    | y0 50 01 FF          | High                    |
|                       |                   | y0 50 02 FF          | Normal                  |
|                       |                   | y0 50 03 FF          | Low                     |
| CAM_BrightnessInq     | 8x 09 04 A1 FF    | y0 50 00 00 0p 0q FF | pq: Brightness Position |
| CAM_Contrastinq       | 8x 09 04 A2 FF    | y0 50 00 00 0p 0q FF | pq: Contrast Position   |
| CAM_FlipInq           | 8x 09 04 A4 FF    | y0 50 00 FF          | Off                     |
|                       |                   | y0 50 01 FF          | Flip-H                  |
|                       |                   | y0 50 02 FF          | Flip-V                  |
|                       |                   | y0 50 03 FF          | Flip-HV                 |
| CAM_IridixInq         | 8x 09 04 A7 FF    | y0 50 00 00 0p 0q FF | pq: Iridix Position     |
| CAM_AFZone            | 8x 09 04 AA FF    | y0 50 00 FF          | Тор                     |
|                       |                   | y0 50 01 FF          | Center                  |
|                       |                   | y0 50 02 FF          | Bottom                  |
| CAM_ColorHueInq       | 8x 09 04 4F FF    | y0 50 00 00 00 0p FF | p: Color Hue setting 0  |
|                       |                   |                      | (- 14 degrees) to       |
|                       |                   |                      | E ( +14 degrees         |
| CAM_AWBSensitivit     | 8x 09 04 A9 FF    | y0 50 00 FF          | High                    |
| yInq                  |                   | y0 50 01 FF          | Normal                  |
|                       |                   | y0 50 02 FF          | Low                     |
| CAM_LensBlockInq      | 8x 09 7E 7E 00 FF | y0 50 Ou Ou Ou Ou O0 | uuuu: Zoom Position     |
|                       |                   | 00 0v 0v 0v 0v 00 0w | vvvv: Focus Position    |

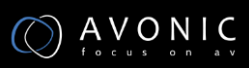

|                    |                   | 00 FF                | w: Focus Mode            |
|--------------------|-------------------|----------------------|--------------------------|
|                    |                   |                      | 1: Auto                  |
|                    |                   |                      | 0: Manual                |
| CAM_CameraBlockInq | 8x 09 7E 7E 01 FF | y0 50 0p 0p 0q 0q 0r | pp: R_Gain               |
|                    |                   | 0s tt 0u vv ww 00 xx | qq: B_Gain               |
|                    |                   | 0z FF                | r: WB Mode               |
|                    |                   |                      | s: Aperture              |
|                    |                   |                      | tt: AE Mode              |
|                    |                   |                      | u: BackLight             |
|                    |                   |                      | vv: Shutter Position     |
|                    |                   |                      | ww: Iris Position        |
|                    |                   |                      | xx Bright Position       |
|                    |                   |                      | z: Exp Comp. Position    |
| CAM_OtherBlockInq  | 8x 09 7E 7E 02 FF | y0 50 0p 0q 00 0r 00 | p. Power 1:On, 0:Off     |
|                    |                   | 00 00 00 00 00 00 00 | q. LR Reverse 1:On,      |
|                    |                   | 00 FF                | 0:Off                    |
|                    |                   |                      | r.bit3~0: Picture Effect |
|                    |                   |                      | Mode                     |
| CAM_EnlargementBl  | 8x 09 7E 7E 03 FF | y0 50 00 00 00 00 00 | p: AF sensitivity        |
| ockinq             |                   | 00 00 0p 0q rr 0s 0t | q: Picture flip 1:On,    |
|                    |                   | Ou FF                | 0:Off                    |
|                    |                   |                      | rr.6~3: Color Gain       |

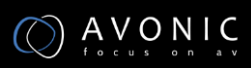

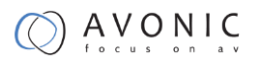

(0(60%) to E(200%))

s: Flip 0: Off, 1:Flip-H,

2:Flip-V, 3:Flip-HV

t: 2~0: NR2D level

u: Gain limit

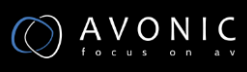

## Pelco-D Protocol Command List

| Function            | Byte1 | Byte2   | Byte3 | Byte4 | Byte5      | Byte6      | Byte7 |
|---------------------|-------|---------|-------|-------|------------|------------|-------|
| Up                  | 0xFF  | Address | 0x00  | 0x08  | Pan Speed  | Tilt Speed | SUM   |
| Down                | 0xFF  | Address | 0x00  | 0x10  | Pan Speed  | Tilt Speed | SUM   |
| Left                | 0xFF  | Address | 0x00  | 0x04  | Pan Speed  | Tilt Speed | SUM   |
| Right               | 0xFF  | Address | 0x00  | 0x02  | Pan Speed  | Tilt Speed | SUM   |
| Zoom In             | 0xFF  | Address | 0x00  | 0x20  | 0x00       | 0x00       | SUM   |
| Zoom Out            | 0xFF  | Address | 0x00  | 0x40  | 0x00       | 0x00       | SUM   |
| Focus Far           | 0xFF  | Address | 0x00  | 0x80  | 0x00       | 0x00       | SUM   |
| Focus Near          | 0xFF  | Address | 0x01  | 0x00  | 0x00       | 0x00       | SUM   |
| Set Preset          | 0xFF  | Address | 0x00  | 0x03  | 0x00       | Preset ID  | SUM   |
| Clear Preset        | 0xFF  | Address | 0x00  | 0x05  | 0x00       | Preset ID  | SUM   |
| Call Preset         | 0xFF  | Address | 0x00  | 0x07  | 0x00       | Preset ID  | SUM   |
| Auto Focus          | 0xFF  | Address | 0x00  | 0x2B  | 0x00       | 0x01       | SUM   |
| Manual Focus        | 0xFF  | Address | 0x00  | 0x2B  | 0x00       | 0x02       | SUM   |
| Query Pan Position  | 0xFF  | Address | 0x00  | 0x51  | 0x00       | 0x00       | SUM   |
| Query Pan Position  | 0xFF  | Address | 0x00  | 0x59  | Value High | Value Low  | SUM   |
| Response            |       |         |       |       | Byte       | Byte       |       |
| Query Tilt Position | 0xFF  | Address | 0x00  | 0x53  | 0x00       | 0x00       | SUM   |
| Query Tilt Position | 0xFF  | Address | 0x00  | 0x5B  | Value High | Value Low  | SUM   |
| Response            |       |         |       |       | Byte       | Byte       |       |
| Query Zoom Position | 0xFF  | Address | 0x00  | 0x55  | 0x00       | 0x00       | SUM   |

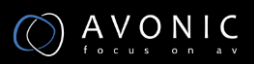

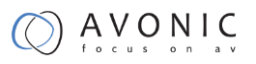

| Query Zoom Position | 0xFF | Address | 0x00 | 0x5D | Value High | Value Low | SUM |
|---------------------|------|---------|------|------|------------|-----------|-----|
| Response            |      |         |      |      | Byte       | Byte      |     |

### Pelco-P Protocol Command List

| Function     | Byte1 | Byte2   | Byte3 | Byte4 | Byte5 | Byte6      | Byte7 | Byte8 |
|--------------|-------|---------|-------|-------|-------|------------|-------|-------|
| Up           | 0xA0  | Address | 0x00  | 0x08  | Pan   | Tilt Speed | 0xAF  | XOR   |
|              |       |         |       |       | Speed |            |       |       |
| Down         | 0xA0  | Address | 0x00  | 0x10  | Pan   | Tilt Speed | 0xAF  | XOR   |
|              |       |         |       |       | Speed |            |       |       |
| Left         | 0xA0  | Address | 0x00  | 0x04  | Pan   | Tilt Speed | 0xAF  | XOR   |
|              |       |         |       |       | Speed |            |       |       |
| Right        | 0xA0  | Address | 0x00  | 0x02  | Pan   | Tilt Speed | 0xAF  | XOR   |
|              |       |         |       |       | Speed |            |       |       |
| Zoom In      | 0xA0  | Address | 0x00  | 0x20  | 0x00  | 0x00       | 0xAF  | XOR   |
| Zoom Out     | 0xA0  | Address | 0x00  | 0x40  | 0x00  | 0x00       | 0xAF  | XOR   |
| Focus Far    | 0xA0  | Address | 0x00  | 0x80  | 0x00  | 0x00       | 0xAF  | XOR   |
| Focus Near   | 0xA0  | Address | 0x01  | 0x00  | 0x00  | 0x00       | 0xAF  | XOR   |
| Set Preset   | 0xA0  | Address | 0x00  | 0x03  | 0x00  | Preset ID  | 0xAF  | XOR   |
| Clear Preset | 0xA0  | Address | 0x00  | 0x05  | 0x00  | Preset ID  | 0xAF  | XOR   |
| Call Preset  | 0xA0  | Address | 0x00  | 0x07  | 0x00  | Preset ID  | 0xAF  | XOR   |
| Auto Focus   | 0xA0  | Address | 0x00  | 0x2B  | 0x00  | 0x01       | 0xAF  | XOR   |
| Manual Focus | 0xA0  | Address | 0x00  | 0x2B  | 0x00  | 0x02       | 0xAF  | XOR   |

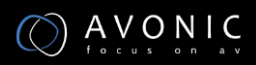

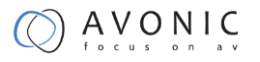

| Query Pan Position  | 0xA0 | Address | 0x00 | 0x51 | 0x00      | 0x00      | 0xAF | XOR |
|---------------------|------|---------|------|------|-----------|-----------|------|-----|
| Query Pan Position  | 0xA0 | Address | 0x00 | 0x59 | Value     | Value Low | 0xAF | XOR |
| Response            |      |         |      |      | High Byte | Byte      |      |     |
| Query Tilt Position | 0xA0 | Address | 0x00 | 0x53 | 0x00      | 0x00      | 0xAF | XOR |
| Query Tilt Position | 0xA0 | Address | 0x00 | 0x5B | Value     | Value Low | 0xAF | XOR |
| Response            |      |         |      |      | High Byte | Byte      |      |     |
| Query Zoom          | 0xA0 | Address | 0x00 | 0x55 | 0x00      | 0x00      | 0xAF | XOR |
| Position            |      |         |      |      |           |           |      |     |
| Query Zoom          | 0xA0 | Address | 0x00 | 0x5D | Value     | Value Low | 0xAF | XOR |
| Desition Deserves   |      |         |      |      |           |           |      |     |

### VISCA over IP commands

The Avonic CM61-IP camera is implemented with a TCP server. The TCP port number is 5678 by default and can be altered in the WebGUI. Once the connection between client and server is set up, the client will be able to send PTZ commands to the server. The server then parses and executes the PTZ command.

The Avonic IP Camera has also implemented a UDP server. The UDP port number is fixed on 1259. Once the connection between client and server is set up, the client will be able to send PTZ commands to the server. The server then parses and executes the PTZ command.

The VISCA over IP command list is based on the VISCA protocol. Not all VISCA commands

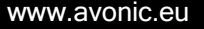

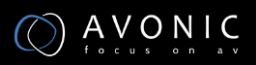

are implemented.

The PTZ Command format is according to the definition of the VISCA protocol. The VISCA address of the camera is set to 1 by default and can be changed in the WebGUI. As all cameras are uniquely identified by their IP address, all VISCA addresses of the cameras that are controlled over IP do not necessarily have to be unique.

Default settings:

- TCP port 5678
- UDP port 1259

VISCA address 1

The commands are as follow:

#### 1. Camera return commands

- x= Camera Address
- y= Socket Number
- z = Camera Address + 8

All parameter values are in HEX

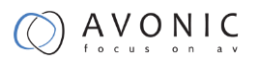

| Return/complete Command |            |                 |                                  |  |  |  |  |
|-------------------------|------------|-----------------|----------------------------------|--|--|--|--|
| Command                 | Function   | Command Packet  | Comments                         |  |  |  |  |
| ACK/Comletion           | ACK        | 90 4y FF        | Return when the command is       |  |  |  |  |
| Messages                |            | (y: Socket No.) | accepted.                        |  |  |  |  |
|                         | Completion | 90 5y FF        | Return when the command has been |  |  |  |  |
|                         |            | (y: Socket No.) | executed.                        |  |  |  |  |

| Error command  |                     |                             |                                        |
|----------------|---------------------|-----------------------------|----------------------------------------|
| Command        | Function            | Command Packet              | Comments                               |
| Error Messages | Syntax Error        | 90 60 02 FF                 | Returned when the command format is    |
|                |                     |                             | different or when a command with       |
|                |                     |                             | illegal command parameters is          |
|                |                     |                             | accepted.                              |
|                | Command Buffer Full | 90 60 03 FF                 | Indicates that two sockets are already |
|                |                     |                             | being used(executing two commands)     |
|                |                     |                             | and the command could not be           |
|                |                     |                             | accepted when received.                |
|                | Command Canceled    | 90 6y 04 FF                 | Returned when a command which is       |
|                |                     | (y: Socket No.)             | being executed in a socket specified   |
|                |                     |                             | by the cancel command is canceled.     |
|                |                     |                             | The completion message for the         |
|                |                     |                             | command is not returned.               |
|                | No Socket           | 90 6y 05 FF                 | Returned when no command is            |
|                |                     | (y: Socket No.)             | executed in a socket specified by the  |
|                |                     |                             | cancel command, or when an invalid     |
|                |                     |                             | socket number is specified.            |
|                | Command Not         | 90 6y 41 FF                 | Returned when a command cannot be      |
|                | Executable          | (y: Execution command       | executed due to current conditions.    |
|                |                     | Socket No. Inquiry command: | For example, when commands             |
|                |                     | 0)                          | controlling the focus manually are     |
|                |                     |                             | received during auto focus.            |

#### 2. Camera control commands

- x= Camera Address
- y= Socket Number
- z = Camera Address + 8

All parameter values are in HEX
## 

| Command    | Function              | Command Packet             | Comments                                 |
|------------|-----------------------|----------------------------|------------------------------------------|
| AddressSet | Broadcast             | 88 30 01 FF                | Address setting                          |
| CAM_Zoom   | Stop                  | 81 01 04 07 00 FF          |                                          |
|            | Tele(Standard speed)  | 81 01 04 07 02 FF          | -                                        |
|            | Wide(Standard speed)  | 81 01 04 07 03 FF          | -                                        |
|            | Tele(Variable speed)  | 81 01 04 07 2p FF          | p = 0(low speed) - F(high speed)         |
|            | Wide(Variable speed)  | 81 01 04 07 3p FF          | -                                        |
|            | Direct                | 81 01 04 47 0p 0q 0r 0s FF | pqrs(0-F): Zoom Position                 |
| CAM_Focus  | Stop                  | 81 01 04 08 00 FF          |                                          |
|            | Far(Standard speed)   | 81 01 04 08 02 FF          | -                                        |
|            | Near(Standard speed)  | 81 01 04 08 03 FF          | -                                        |
|            | Far(Variable speed)   | 81 01 04 08 2p FF          | p = 0(low) - F(high)                     |
|            | Near(Variable speed)  | 81 01 04 08 3p FF          | -                                        |
|            | Direct Focus Position | 81 01 04 48 0p 0q 0r 0s FF | min p = 0, q = 0, r = 0, s = 0           |
|            |                       |                            | max p = 0, q = 6, r = E, s = A           |
|            | Auto Focus            | 81 01 04 38 02 FF          | AF On/Off                                |
|            | Manual Focus          | 81 01 04 38 03 FF          |                                          |
|            | Auto/Manual           | 81 01 04 38 10 FF          | -                                        |
| CAM_WB     | Auto                  | 81 01 04 35 00 FF          | Normal Auto                              |
|            | Indoor mode           | 81 01 04 35 01 FF          | Indoor mode                              |
|            | Outdoor mode          | 81 01 04 35 02 FF          | Outdoor mode                             |
|            | OnePush mode          | 81 01 04 35 03 FF          | One Push WB mode                         |
|            | Manual                | 81 01 04 35 05 FF          | Manual Control mode                      |
|            | OnePush trigger       | 81 01 04 10 05 FF          | One Push WB Trigger                      |
| CAM_RGain  | Reset                 | 81 01 04 03 00 FF          | Manual Control of R Gain                 |
|            | Up                    | 81 01 04 03 02 FF          | _                                        |
|            | Down                  | 81 01 04 03 03 FF          |                                          |
|            | Direct                | 81 01 04 43 00 00 0p 0q FF | pq: R Gain                               |
| CAM_Bgain  | Reset                 | 81 01 04 04 00 FF          | Manual Control of B Gain                 |
|            | Up                    | 81 01 04 04 02 FF          | _                                        |
|            | Down                  | 81 01 04 04 03 FF          |                                          |
|            | Direct                | 81 01 04 44 00 00 0p 0q FF | pq: B Gain                               |
| CAM_AE     | Full Auto             | 81 01 04 39 00 FF          | Automatic Exposure mode                  |
|            | Manual                | 81 01 04 39 03 FF          | Manual Control mode                      |
|            | Shutter priority      | 81 01 04 39 0A FF          | Shutter Priority Automatic Exposure mode |
|            | Iris priority         | 81 01 04 39 0B FF          | Iris Priority Automatic Exposure mode    |
|            | Bright                | 81 01 04 39 0D FF          | Bright Mode(Manual control)              |
| CAM_Iris   | Reset                 | 81 01 04 0B 00 FF          | Iris Setting (CAM_AE is set to Iris      |
|            | Up                    | 81 01 04 0B 02 FF          | Priority)                                |
|            | Down                  | 81 01 04 0B 03 FF          | -                                        |

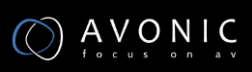

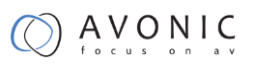

|                   | Direct Iris Position | 81 01 04 4B 00 00 0p 0q FF | min $p = 0 q = 0$                     |
|-------------------|----------------------|----------------------------|---------------------------------------|
|                   |                      |                            | max p = 0, q = C                      |
| CAM_Gain          | Reset                | 81 01 04 0C 00 FF          | Gain Setting                          |
|                   | Up                   | 81 01 04 0C 02 FF          | _                                     |
|                   | Down                 | 81 01 04 0C 03 FF          | _                                     |
|                   | Direct               | 81 01 04 0C 00 00 0p 0q FF | pq: Gain Position                     |
|                   | Gain Limit           | 81 01 04 2C 0p FF          | p: Gain Position                      |
| CAM_Bright        | Reset                | 81 01 04 0D 00 FF          | Bright Setting                        |
|                   | Up                   | 81 01 04 0D 02 FF          | _                                     |
|                   | Down                 | 81 01 04 0D 03 FF          | _                                     |
|                   | Direct               | 81 01 04 0D 00 00 0p 0q FF | pq: Bright Position                   |
| CAM_ExpComp       | On                   | 81 01 04 3E 02 FF          | Exposure Compensation On/Off          |
|                   | Off                  | 81 01 04 3E 03 FF          | _                                     |
|                   | Reset                | 81 01 04 0E 00 FF          | Exposure Compensation Amount          |
|                   | Up                   | 81 01 04 0E 02 FF          | Setting                               |
|                   | Down                 | 81 01 04 0E 03 FF          | _                                     |
|                   | Direct               | 81 01 04 4E 00 00 0p 0q FF | pq: ExpComp Position                  |
| CAM_BackLight     | On                   | 81 01 04 33 02 FF          | Back Light Compensation On/Off        |
|                   | Off                  | 81 01 04 33 03 FF          | _                                     |
| CAM_NR(2D)Mode    | Auto                 | 81 01 04 50 02 FF          | ND2D Auto/Manual                      |
|                   | Manual               | 81 01 04 50 03 FF          |                                       |
| CAM_NR(2D)Level   | -                    | 81 01 04 53 0p FF          | p: NR Setting (0: Off, level 1 to 5)  |
| CAM_NR(3D)Level   | -                    | 81 01 04 54 0p FF          | p: NR Setting (0: Off, level 1 to 8)  |
| CAM_Flicker       | -                    | 81 01 04 23 0p FF          | p: Flicker Settings                   |
|                   |                      |                            | (0: Off, 1: 50Hz, 2: 60Hz)            |
| CAM_DHotPixel     | -                    | 81 01 04 56 0p FF          | p: Dynamic Hot Pixel Setting (0: 0ff, |
|                   |                      |                            | level 1 to 6)                         |
| CAM_ApertureMod   | Auto                 | 81 01 04 05 02 FF          | Sharpness Auto                        |
| e(sharpness)      |                      |                            |                                       |
|                   | Manual               | 81 01 04 05 02 FF          | Sharpness Manual                      |
| CAM_Aperture(sha  | Reset                | 81 01 04 02 00 FF          | Aperture Control                      |
| rpness)           | Up                   | 81 01 04 02 02 FF          | _                                     |
|                   | Down                 | 81 01 04 02 03 FF          |                                       |
|                   | Direct               | 81 01 04 42 00 00 0p 0q FF | pq: Aperture Gain                     |
| CAM_PictureEffect | Off                  | 81 01 04 63 00 FF          | Picture Effect Setting                |
|                   | B&W                  | 81 01 04 63 04 FF          |                                       |
| CAM_Memory        | Reset                | 81 01 04 3F 00 pp FF       | pp: Memory Number(=0 to 127)          |
|                   | Set                  | 81 01 04 3F 01 pp FF       | _                                     |
|                   | Recall               | 81 01 04 3F 02 pp FF       |                                       |
| CAM_LR_Reverse    | On                   | 81 01 04 61 02 FF          | Image Flip Horizontal On/Off          |
|                   | Off                  | 81 01 04 61 03 FF          |                                       |
| CAM_PictureFlip   | On                   | 81 01 04 66 02 FF          | Image Flip Vertical On/Off            |
|                   | Off                  | 81 01 04 66 03 FF          |                                       |

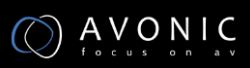

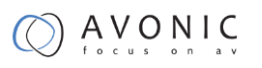

| CAM_ColorGain     | Diret            | 81 01 04 49 00 00 00 0p FF | p: Color Gain setting 0h (60%) to Eh<br>(200%) |
|-------------------|------------------|----------------------------|------------------------------------------------|
| SYS_Menu          | Off              | 81 01 06 06 03 FF          | Turns on/off the menu screen                   |
|                   | On               | 81 01 06 06 02 FF          | -                                              |
| Pan_tiltDrive     | Up               | 81 01 06 01 VV WW 03 01    | VV: Pan speed 0x01 (low speed) to              |
|                   |                  | FF                         | 0x18 (high speed)                              |
|                   | Down             | 81 01 06 01 VV WW 03 02    | WW: Tilt speed 0x01 (low speed) to             |
|                   |                  | FF                         | 0x14 (high speed)                              |
|                   | Left             | 81 01 06 01 VV WW 01 03    | YYYY: Pan Position                             |
|                   |                  | FF                         | ZZZZ: Tilt Position                            |
|                   | Right            | 81 01 06 01 VV WW 02 03    |                                                |
|                   |                  | FF                         | _                                              |
|                   | Upleft           | 81 01 06 01 VV WW 01 01    |                                                |
|                   |                  | FF                         | _                                              |
|                   | Upright          | 81 01 06 01 VV WW 02 01    |                                                |
|                   |                  | FF                         | _                                              |
|                   | DownLeft         | 81 01 06 01 VV WW 01 02    |                                                |
|                   |                  | FF                         | _                                              |
|                   | DownRight        | 81 01 06 01 VV WW 02 02    |                                                |
|                   |                  | FF                         | _                                              |
|                   | Stop             | 81 01 06 01 VV WW 03 03    |                                                |
|                   |                  | FF                         | _                                              |
|                   | AbsolutePosition | 81 01 06 02 VV WW          |                                                |
|                   |                  | 0Y 0Y 0Y 0Y 0Z 0Z 0Z 0Z FF | _                                              |
|                   | RelativePosition | 81 01 06 03 VV WW          |                                                |
|                   |                  | 0Y 0Y 0Y 0Y 0Z 0Z 0Z 0Z FF |                                                |
|                   | Home             | 81 01 06 04 FF             |                                                |
|                   | Reset            | 81 01 06 05 FF             | _                                              |
| Pan_tiltLimitSet  | LimitSet         | 81 01 06 07 00 0W          | W: 1 UpRight 0: DownLeft                       |
|                   |                  | 0Y 0Y 0Y 0Y 0Z 0Z 0Z 0Z FF | YYYY: Pan Limit Position                       |
|                   | LimitClear       | 81 01 06 07 01 0W          | ZZZZ: Tilt Position                            |
|                   |                  | 07 0F 0F 0F 07 0F 0F 0F FF |                                                |
| CAM_AFSensitivity | High             | 81 01 04 58 01 FF          | AF Sensitivity High/Normal/Low                 |
|                   | Normal           | 81 01 04 58 02 FF          | -                                              |
|                   | Low              | 81 01 04 58 03 FF          | -                                              |
| CAM_SettingReset  | Reset            | 81 01 04 A0 10 FF          | Reset Factory Setting                          |
| CAM_Brightness    | Direct           | 81 01 04 A1 00 00 0p 0q FF | pq: Brightness Position                        |
| CAM_Contrast      | Direct           | 81 01 04 A2 00 00 0p 0q FF | pq: Contrast Position                          |
| CAM_Flip          | Off              | 81 01 04 A4 00 FF          | Single Command For Video Flip                  |
|                   | Flip-H           | 81 01 04 A4 01 FF          | -                                              |
|                   | Flip-V           | 81 01 04 A4 02 FF          | -                                              |
|                   | Flip-HV          | 81 01 04 A4 03 FF          | -                                              |
| CAM_SettingSave   | Save             | 81 01 04 A5 10 FF          | Save Current Setting                           |

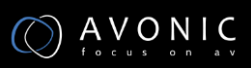

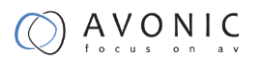

| CAM_Iridix       | Direct | 81 01 04 A7 00 00 0p 0q FF | pq: Iridix Position                   |
|------------------|--------|----------------------------|---------------------------------------|
| CAM_AWBSensitivi | High   | 81 01 04 A9 00 FF          | High                                  |
| ty               | Normal | 81 01 04 A9 01 FF          | Normal                                |
|                  | Low    | 81 01 04 A9 02 FF          | Low                                   |
| CAM_AFZone       | Тор    | 81 01 04 AA 00 FF          | AF Zone weight select                 |
|                  | Center | 81 01 04 AA 01 FF          |                                       |
|                  | Bottom | 81 01 04 AA 02 FF          |                                       |
| CAM_ColorHue     | Direct | 81 01 04 4F 00 00 00 0p FF | p: Color Hue setting 0h (- 14 dgrees) |
|                  |        |                            | to Eh ( +14 degrees                   |

## 3. Inquiry Commands

- x= Camera Address
- y= Socket Number
- z = Camera Address + 8

All parameter values are in HEX

| Inquiry Command  |                |                      |                      |
|------------------|----------------|----------------------|----------------------|
| Command          | Command Packet | Packet               | Comments             |
| CAM_ZoomPosInq   | 81 09 04 47 FF | 90 50 0p 0q 0r 0s FF | pqrs: Zoom Position  |
| CAM_FocusAFMod   | 81 09 04 38 FF | 90 50 02 FF          | Auto Focus           |
| elnq             |                | 90 50 03 FF          | Manual Focus         |
| CAM_FocusPosInq  | 81 09 04 48 FF | 90 50 0p 0q 0r 0s FF | pqrs: Focus Position |
| CAM_WBModeInq    | 81 09 04 35 FF | 90 50 00 FF          | Auto                 |
|                  |                | 90 50 01 FF          | Indoor mode          |
|                  |                | 90 50 02 FF          | Outdoor mode         |
|                  |                | 90 50 03 FF          | OnePush mode         |
|                  |                | 90 50 05 FF          | Manual               |
| CAM_RGainInq     | 81 09 04 43 FF | 90 50 00 00 0p 0q FF | pq: R Gain           |
| CAM_BGainInq     | 81 09 04 44 FF | 90 50 00 00 0p 0q FF | pq: B Gain           |
| CAM_AEModeInq    | 81 09 04 39 FF | 90 50 00 FF          | Full Auto            |
|                  |                | 90 50 03 FF          | Manual               |
|                  |                | 90 50 0A FF          | Shutter priority     |
|                  |                | 90 50 0B FF          | Iris priority        |
|                  |                | 90 50 0D FF          | Bright               |
| CAM_ShutterPosIn | 81 09 04 4A FF | 90 50 00 00 0p 0q FF | pq: Shutter Position |

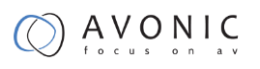

| q                                                                                                    |                                                                                                    |                                                                                                    |                                                                                                    |
|----------------------------------------------------------------------------------------------------|----------------------------------------------------------------------------------------------------|----------------------------------------------------------------------------------------------------|----------------------------------------------------------------------------------------------------|
| CAM_IrisPosInq                                                                                                    | 81 09 04 4B FF                                                                                                    | 90 50 00 00 0p 0q FF                                                                                                    | pq: Iris Position                                                                                                    |
| CAM_BrightPosInq                                                                                                    | 81 09 04 4D FF                                                                                                    | 90 50 00 00 0p 0q FF                                                                                                    | pq: Bright Position                                                                                                    |
| CAM_ExpCompMo                                                                                                    | 81 09 04 3E FF                                                                                                    | 90 50 02 FF                                                                                                    | On                                                                                                    |
| delnq                                                                                                    |                                                                                                    | 90 50 03 FF                                                                                                    | Off                                                                                                    |
| CAM_ExpCompPo                                                                                                    | 81 09 04 4E FF                                                                                                    | 90 50 00 00 0p 0q FF                                                                                                    | pq: ExpComp Position                                                                                                    |
| sInq                                                                                                    |                                                                                                    |                                                                                                    |                                                                                                    |
| CAM_BacklightMo                                                                                                    | 81 09 04 33 FF                                                                                                    | 90 50 02 FF                                                                                                    | On                                                                                                    |
| delnq                                                                                                    |                                                                                                    | 90 50 03 FF                                                                                                    | Off                                                                                                    |
| CAM_Nosise2DMo                                                                                                    | 81 09 04 50 FF                                                                                                    | 90 50 02 FF                                                                                                    | Auto Noise 2D                                                                                                    |
| delng                                                                                                    |                                                                                                    | 90 50 03 FF                                                                                                    | Manual Noise 3D                                                                                                    |
| CAM_Nosise2DLev                                                                                                    | 81 09 04 53 FF                                                                                                    | 90 50 0p FF                                                                                                    | Noise Reduction (2D) p: 0 to 5                                                                                                    |
| el                                                                                                    |                                                                                                    |                                                                                                    |                                                                                                    |
| CAM_Noise3DLeve                                                                                                    | 81 09 04 54 FF                                                                                                    | 90 50 0p FF                                                                                                    | Noise Reduction (3D) p: 0 to 8                                                                                                    |
| I                                                                                                    |                                                                                                    |                                                                                                    |                                                                                                    |
| CAM_FlickerModel                                                                                                    | 81 09 04 55 FF                                                                                                    | 90 50 0p FF                                                                                                    | p: Flicker Settings(0: OFF, 1: 50Hz, 2:                                                                                                    |
| nq                                                                                                    |                                                                                                    |                                                                                                    | 60Hz)                                                                                                    |
| CAM_ApertureMod                                                                                                    | 81 09 04 05 FF                                                                                                    | 90 50 02 FF                                                                                                    | Auto Sharpness                                                                                                    |
| elnq(Sharpness)                                                                                                    |                                                                                                    | 90 50 03 FF                                                                                                    | Manual Sharpness                                                                                                    |
| CAM_ApertureInq(                                                                                                    | 81 09 04 42 FF                                                                                                    | 90 50 00 00 0p 0q FF                                                                                                    | pq: Aperture Gain                                                                                                    |
| Sharpness)                                                                                                    |                                                                                                    |                                                                                                    |                                                                                                    |
|                                                                                                    |                                                                                                    |                                                                                                    |                                                                                                    |
| CAM_PictureEffect                                                                                                    | 81 09 04 63 FF                                                                                                    | 90 50 02 FF                                                                                                    | Off                                                                                                    |
| CAM_PictureEffect<br>ModeInq                                                                                                    | 81 09 04 63 FF                                                                                                    | 90 50 02 FF<br>90 50 04 FF                                                                                                    | Off<br>B&W                                                                                                    |
| CAM_PictureEffect<br>ModeInq<br>CAM_MemoryInq                                                                                                    | 81 09 04 63 FF<br>81 09 04 3F FF                                                                                           | 90 50 02 FF<br>90 50 04 FF<br>90 50 0p FF                                                                                                    | Off<br>B&W<br>p: Memory number last operated.                                                                                                    |
| CAM_PictureEffect<br>Modelnq<br>CAM_MemoryInq<br>SYS_MenuModeln                                                                                               | 81 09 04 63 FF<br>81 09 04 3F FF<br>81 09 06 06 FF                                                                         | 90 50 02 FF<br>90 50 04 FF<br>90 50 0p FF<br>90 50 02 FF                                                                                                    | Off<br>B&W<br>p: Memory number last operated.<br>On                                                                                                    |
| CAM_PictureEffect<br>Modelnq<br>CAM_MemoryInq<br>SYS_MenuModeln<br>q                                                                                          | 81 09 04 63 FF<br>81 09 04 3F FF<br>81 09 06 06 FF                                                                         | 90 50 02 FF<br>90 50 04 FF<br>90 50 0p FF<br>90 50 02 FF<br>90 50 03 FF                                                                                                    | Off<br>B&W<br>p: Memory number last operated.<br>On<br>Off                                                                                                    |
| CAM_PictureEffect<br>ModeInq<br>CAM_MemoryInq<br>SYS_MenuModeIn<br>q<br>CAM_LR_Reversel                                                                       | 81 09 04 63 FF<br>81 09 04 3F FF<br>81 09 06 06 FF<br>81 09 04 61 FF                                                       | 90 50 02 FF<br>90 50 04 FF<br>90 50 0p FF<br>90 50 02 FF<br>90 50 03 FF<br>90 50 02 FF                                                                                                    | Off<br>B&W<br>p: Memory number last operated.<br>On<br>Off<br>On                                                                                                    |
| CAM_PictureEffect<br>Modelnq<br>CAM_MemoryInq<br>SYS_MenuModeln<br>q<br>CAM_LR_Reversel<br>nq                                                                 | 81 09 04 63 FF<br>81 09 04 3F FF<br>81 09 06 06 FF<br>81 09 04 61 FF                                                       | 90 50 02 FF<br>90 50 04 FF<br>90 50 0p FF<br>90 50 02 FF<br>90 50 03 FF<br>90 50 02 FF<br>90 50 03 FF                                                                                                    | Off<br>B&W<br>p: Memory number last operated.<br>On<br>Off<br>On<br>Off                                                                                                    |
| CAM_PictureEffect<br>ModeInq<br>CAM_MemoryInq<br>SYS_MenuModeIn<br>q<br>CAM_LR_ReverseI<br>nq<br>CAM_PictureFlipIn                                            | 81 09 04 63 FF<br>81 09 04 3F FF<br>81 09 06 06 FF<br>81 09 04 61 FF<br>81 09 04 66 FF                                     | 90 50 02 FF<br>90 50 04 FF<br>90 50 0p FF<br>90 50 02 FF<br>90 50 03 FF<br>90 50 02 FF<br>90 50 03 FF<br>90 50 03 FF<br>90 50 02 FF                                                                                                    | Off<br>B&W<br>p: Memory number last operated.<br>On<br>Off<br>On<br>Off<br>On                                                                                                    |
| CAM_PictureEffect<br>Modelnq<br>CAM_MemoryInq<br>SYS_MenuModeln<br>q<br>CAM_LR_Reversel<br>nq<br>CAM_PictureFlipIn<br>q                                       | 81 09 04 63 FF<br>81 09 04 3F FF<br>81 09 06 06 FF<br>81 09 04 61 FF<br>81 09 04 66 FF                                     | 90 50 02 FF<br>90 50 04 FF<br>90 50 0p FF<br>90 50 02 FF<br>90 50 03 FF<br>90 50 03 FF<br>90 50 03 FF<br>90 50 02 FF<br>90 50 03 FF<br>90 50 03 FF                                                                                                    | Off<br>B&W<br>p: Memory number last operated.<br>On<br>Off<br>On<br>Off<br>On<br>Off                                                                                                    |
| CAM_PictureEffect<br>Modelnq<br>CAM_MemoryInq<br>SYS_MenuModeln<br>q<br>CAM_LR_Reversel<br>nq<br>CAM_PictureFlipIn<br>q<br>CAM_ColorGainInq                   | 81 09 04 63 FF<br>81 09 04 3F FF<br>81 09 06 06 FF<br>81 09 04 61 FF<br>81 09 04 66 FF<br>81 09 04 49 FF                   | 90 50 02 FF<br>90 50 04 FF<br>90 50 0p FF<br>90 50 02 FF<br>90 50 02 FF<br>90 50 02 FF<br>90 50 02 FF<br>90 50 03 FF<br>90 50 02 FF<br>90 50 02 FF<br>90 50 03 FF<br>90 50 00 00 00 0p FF                                                                                                    | Off<br>B&W<br>p: Memory number last operated.<br>On<br>Off<br>On<br>Off<br>On<br>Off<br>On<br>Off<br>p: Color Gain setting 0h (60%) to Eh                                                                                                    |
| CAM_PictureEffect<br>ModeInq<br>CAM_MemoryInq<br>SYS_MenuModeIn<br>q<br>CAM_LR_ReverseI<br>nq<br>CAM_PictureFlipIn<br>q<br>CAM_ColorGainInq                   | 81 09 04 63 FF<br>81 09 04 3F FF<br>81 09 06 06 FF<br>81 09 04 61 FF<br>81 09 04 66 FF<br>81 09 04 49 FF                   | 90 50 02 FF<br>90 50 04 FF<br>90 50 0p FF<br>90 50 02 FF<br>90 50 03 FF<br>90 50 03 FF<br>90 50 03 FF<br>90 50 02 FF<br>90 50 03 FF<br>90 50 03 FF<br>90 50 00 00 00 0p FF                                                                                                    | Off<br>B&W<br>p: Memory number last operated.<br>On<br>Off<br>On<br>Off<br>On<br>Off<br>p: Color Gain setting 0h (60%) to Eh<br>(200%)                                                                                                    |
| CAM_PictureEffect<br>Modelnq<br>CAM_MemoryInq<br>SYS_MenuModeln<br>q<br>CAM_LR_Reversel<br>nq<br>CAM_PictureFlipIn<br>q<br>CAM_ColorGainInq<br>VideoSystemInq | 81 09 04 63 FF   81 09 04 3F FF   81 09 06 06 FF   81 09 04 61 FF   81 09 04 66 FF   81 09 04 49 FF   81 09 06 23 FF       | 90 50 02 FF<br>90 50 04 FF<br>90 50 0p FF<br>90 50 02 FF<br>90 50 02 FF<br>90 50 02 FF<br>90 50 02 FF<br>90 50 02 FF<br>90 50 02 FF<br>90 50 02 FF<br>90 50 03 FF<br>90 50 00 00 00 0p FF<br>90 50 00 FF                                                                                                    | Off<br>B&W<br>p: Memory number last operated.<br>On<br>Off<br>On<br>Off<br>On<br>Off<br>p: Color Gain setting 0h (60%) to Eh<br>(200%)<br>1920x1080i60                                                                                                    |
| CAM_PictureEffect<br>ModeInq<br>CAM_MemoryInq<br>SYS_MenuModeIn<br>q<br>CAM_LR_ReverseI<br>nq<br>CAM_PictureFlipIn<br>q<br>CAM_ColorGainInq<br>VideoSystemInq | 81 09 04 63 FF<br>81 09 04 3F FF<br>81 09 06 06 FF<br>81 09 04 61 FF<br>81 09 04 66 FF<br>81 09 04 49 FF<br>81 09 06 23 FF | 90 50 02 FF   90 50 04 FF   90 50 0p FF   90 50 02 FF   90 50 03 FF   90 50 03 FF   90 50 03 FF   90 50 03 FF   90 50 03 FF   90 50 03 FF   90 50 03 FF   90 50 03 FF   90 50 00 FF   90 50 00 FF   90 50 00 FF   90 50 00 FF   90 50 01 FF                                                                                                    | Off<br>B&W<br>p: Memory number last operated.<br>On<br>Off<br>On<br>Off<br>Off<br>On<br>Off<br>p: Color Gain setting 0h (60%) to Eh<br>(200%)<br>1920x1080i60<br>1920x1080p30                                                                                                    |
| CAM_PictureEffect<br>Modelnq<br>CAM_MemoryInq<br>SYS_MenuModeln<br>q<br>CAM_LR_Reversel<br>nq<br>CAM_PictureFlipIn<br>q<br>CAM_ColorGainInq<br>VideoSystemInq | 81 09 04 63 FF<br>81 09 04 3F FF<br>81 09 06 06 FF<br>81 09 04 61 FF<br>81 09 04 66 FF<br>81 09 04 49 FF<br>81 09 06 23 FF | 90 50 02 FF   90 50 04 FF   90 50 0p FF   90 50 02 FF   90 50 03 FF   90 50 02 FF   90 50 02 FF   90 50 03 FF   90 50 02 FF   90 50 03 FF   90 50 03 FF   90 50 00 FF   90 50 00 FF   90 50 00 FF   90 50 01 FF   90 50 02 FF                                                                                                    | Off     B&W     p: Memory number last operated.     On     Off     On     Off     On     Off     On     Off     On     Off     On     Off     Interview     On     Off     Interview     On     Off     Interview     On     Off     Interview     Interview |
| CAM_PictureEffect<br>Modelnq<br>CAM_MemoryInq<br>SYS_MenuModeln<br>q<br>CAM_LR_Reversel<br>nq<br>CAM_PictureFlipIn<br>q<br>CAM_ColorGainInq<br>VideoSystemInq | 81 09 04 63 FF<br>81 09 04 3F FF<br>81 09 06 06 FF<br>81 09 04 61 FF<br>81 09 04 66 FF<br>81 09 04 49 FF<br>81 09 06 23 FF | 90 50 02 FF   90 50 04 FF   90 50 0p FF   90 50 02 FF   90 50 03 FF   90 50 03 FF   90 50 02 FF   90 50 03 FF   90 50 03 FF   90 50 03 FF   90 50 00 FF   90 50 00 FF   90 50 00 FF   90 50 01 FF   90 50 02 FF   90 50 04 FF                                                                                                    | Off     B&W     p: Memory number last operated.     On     Off     On     Off     On     Off     On     Off     On     Off     On     Off     P: Color Gain setting 0h (60%) to Eh (200%)     1920x1080i60     1920x1080p30     1280x720p60     NTSC                                                                                                    |
| CAM_PictureEffect<br>ModeInq<br>CAM_MemoryInq<br>SYS_MenuModeIn<br>q<br>CAM_LR_ReverseI<br>nq<br>CAM_PictureFlipIn<br>q<br>CAM_ColorGainInq<br>VideoSystemInq | 81 09 04 63 FF<br>81 09 04 3F FF<br>81 09 06 06 FF<br>81 09 04 61 FF<br>81 09 04 66 FF<br>81 09 04 49 FF<br>81 09 06 23 FF | 90 50 02 FF   90 50 04 FF   90 50 0p FF   90 50 02 FF   90 50 03 FF   90 50 03 FF   90 50 03 FF   90 50 03 FF   90 50 03 FF   90 50 03 FF   90 50 03 FF   90 50 00 FF   90 50 00 FF   90 50 00 FF   90 50 00 FF   90 50 00 FF   90 50 02 FF   90 50 00 FF   90 50 00 FF   90 50 02 FF   90 50 02 FF   90 50 02 FF   90 50 02 FF   90 50 02 FF   90 50 02 FF   90 50 02 FF   90 50 02 FF   90 50 02 FF   90 50 02 FF               | OffB&Wp: Memory number last operated.OnOffOnOffOnOffOnOffp: Color Gain setting 0h (60%) to Eh<br>(200%)1920x1080i601920x1080p301280x720p60NTSCNTSC                                                                                                    |
| CAM_PictureEffect<br>Modelnq<br>CAM_MemoryInq<br>SYS_MenuModeln<br>q<br>CAM_LR_Reversel<br>nq<br>CAM_PictureFlipIn<br>q<br>CAM_ColorGainInq<br>VideoSystemInq | 81 09 04 63 FF<br>81 09 04 3F FF<br>81 09 06 06 FF<br>81 09 04 61 FF<br>81 09 04 66 FF<br>81 09 04 49 FF<br>81 09 06 23 FF | 90 50 02 FF   90 50 04 FF   90 50 02 FF   90 50 02 FF   90 50 02 FF   90 50 02 FF   90 50 02 FF   90 50 02 FF   90 50 02 FF   90 50 03 FF   90 50 03 FF   90 50 00 FF   90 50 00 FF   90 50 00 FF   90 50 01 FF   90 50 02 FF   90 50 02 FF   90 50 00 FF   90 50 00 FF   90 50 01 FF   90 50 02 FF   90 50 04 FF   90 50 05 FF   90 50 06 FF                                                                                     | OffB&Wp: Memory number last operated.OnOffOnOffOnOffOnOffp: Color Gain setting 0h (60%) to Eh<br>(200%)1920x1080i601920x1080p301280x720p60NTSCNTSCNTSCNTSC                                                                                                    |
| CAM_PictureEffect<br>Modelnq<br>CAM_MemoryInq<br>SYS_MenuModeln<br>q<br>CAM_LR_Reversel<br>nq<br>CAM_PictureFlipIn<br>q<br>CAM_ColorGainInq<br>VideoSystemInq | 81 09 04 63 FF<br>81 09 04 3F FF<br>81 09 06 06 FF<br>81 09 04 61 FF<br>81 09 04 66 FF<br>81 09 04 49 FF<br>81 09 06 23 FF | 90 50 02 FF   90 50 04 FF   90 50 0p FF   90 50 02 FF   90 50 03 FF   90 50 03 FF   90 50 03 FF   90 50 03 FF   90 50 03 FF   90 50 03 FF   90 50 00 FF   90 50 00 FF   90 50 00 FF   90 50 00 FF   90 50 00 FF   90 50 00 FF   90 50 01 FF   90 50 02 FF   90 50 02 FF   90 50 03 FF   90 50 00 FF   90 50 00 FF   90 50 00 FF   90 50 01 FF   90 50 02 FF   90 50 03 FF   90 50 07 FF   90 50 07 FF   90 50 07 FF               | Off     B&W     p: Memory number last operated.     On     Off     On     Off     On     Off     On     Off     On     Off     On     Off     P: Color Gain setting 0h (60%) to Eh<br>(200%)     1920x1080i60     1920x1080p30     1280x720p60     NTSC     NTSC     NTSC     1920x1080p60                                                                                                    |
| CAM_PictureEffect<br>Modelnq<br>CAM_MemoryInq<br>SYS_MenuModeln<br>q<br>CAM_LR_Reversel<br>nq<br>CAM_PictureFlipIn<br>q<br>CAM_ColorGainInq<br>VideoSystemInq | 81 09 04 63 FF<br>81 09 04 3F FF<br>81 09 06 06 FF<br>81 09 04 61 FF<br>81 09 04 66 FF<br>81 09 04 49 FF<br>81 09 06 23 FF | 90 50 02 FF   90 50 04 FF   90 50 02 FF   90 50 02 FF   90 50 02 FF   90 50 02 FF   90 50 02 FF   90 50 02 FF   90 50 02 FF   90 50 02 FF   90 50 03 FF   90 50 00 FF   90 50 00 FF   90 50 00 FF   90 50 01 FF   90 50 02 FF   90 50 02 FF   90 50 00 FF   90 50 00 FF   90 50 01 FF   90 50 02 FF   90 50 02 FF   90 50 04 FF   90 50 05 FF   90 50 06 FF   90 50 07 FF   90 50 08 FF                                           | Off     B&W     p: Memory number last operated.     On     Off     On     Off     On     Off     On     Off     On     Off     On     Off     On     Off     Interview     Off     P: Color Gain setting 0h (60%) to Eh (200%)     1920x1080i60     1920x1080p30     1280x720p60     NTSC     NTSC     NTSC     1920x1080p60     1920x1080p60     1920x1080p60     1920x1080i50                                                                                                    |
| CAM_PictureEffect<br>Modelnq<br>CAM_MemoryInq<br>SYS_MenuModeln<br>q<br>CAM_LR_Reversel<br>nq<br>CAM_PictureFlipIn<br>q<br>CAM_ColorGainInq<br>VideoSystemInq | 81 09 04 63 FF<br>81 09 04 3F FF<br>81 09 06 06 FF<br>81 09 04 61 FF<br>81 09 04 66 FF<br>81 09 04 49 FF<br>81 09 06 23 FF | 90 50 02 FF   90 50 04 FF   90 50 02 FF   90 50 02 FF   90 50 03 FF   90 50 02 FF   90 50 02 FF   90 50 03 FF   90 50 02 FF   90 50 03 FF   90 50 03 FF   90 50 00 FF   90 50 00 FF   90 50 00 FF   90 50 00 FF   90 50 01 FF   90 50 02 FF   90 50 02 FF   90 50 00 FF   90 50 00 FF   90 50 00 FF   90 50 01 FF   90 50 02 FF   90 50 03 FF   90 50 04 FF   90 50 05 FF   90 50 06 FF   90 50 07 FF   90 50 08 FF   90 50 09 FF | Off   B&W   p: Memory number last operated.   On   Off   On   Off   On   Off   On   Off   On   Off   On   Off   P: Color Gain setting 0h (60%) to Eh<br>(200%)   1920x1080i60   1920x1080p30   1280x720p60   NTSC   NTSC   NTSC   1920x1080p60   1920x1080p50   1920x1080p25                                                                                                    |

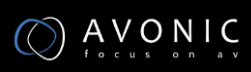

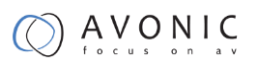

|                   |                | 90.50.0C FE          | ΡΔΙ                                    |
|-------------------|----------------|----------------------|----------------------------------------|
|                   |                | 90.50.0D FE          |                                        |
|                   |                | 90 50 0E FE          | PAL                                    |
| Pan-              | 81 09 06 11 FE | 90 50 ww 77 FF       | www: Pan Max Sneed                     |
| tiltMaxSpoodIng   |                | 30 30 WW 22 TT       | zz: Tilt Max Speed                     |
| Ban tiltPosing    | 81 00 06 12 EE |                      |                                        |
| ran-unrosing      | 01 09 00 12 FF | 90 50 0w 0w 0w 0w    |                                        |
| CAM Coint insider | 94 00 04 00 FF |                      |                                        |
| CAM_GainLimiting  | 81 09 04 2C FF | 90 50 0q FF          | p: Gain Limit                          |
| CAM_DHotPixelInq  | 81 09 04 56 FF | 90 50 0q FF          | p: Dynamic Hot Pixel Setting (0: 0ff,  |
|                   |                |                      | level 1 to 6)                          |
| CAM_AFSensitivity | 81 09 04 58 FF | 90 50 01 FF          | High                                   |
| Inq               |                | 90 50 02 FF          | Normal                                 |
|                   |                | 90 50 03 FF          | Low                                    |
| CAM_BrightnessIn  | 81 09 04 A1 FF | 90 50 00 00 0p 0q FF | pq: Brightness Position                |
| q                 |                |                      |                                        |
| CAM_ContrastInq   | 81 09 04 A2 FF | 90 50 00 00 0p 0q FF | pq: Contrast Position                  |
| CAM_FlipInq       | 81 09 04 A4 FF | 90 50 00 FF          | Off                                    |
|                   |                | 90 50 01 FF          | Flip-H                                 |
|                   |                | 90 50 02 FF          | Flip-V                                 |
|                   |                | 90 50 03 FF          | Flip-HV                                |
| CAM_lridixInq     | 81 09 04 A7 FF | 90 50 00 00 0p 0q FF | pq: Iridix Position                    |
| CAM_AFZone        | 81 09 04 AA FF | 90 50 00 FF          | Тор                                    |
|                   |                | 90 50 01 FF          | Center                                 |
|                   |                | 90 50 02 FF          | Bottom                                 |
| CAM_ColorHueInq   | 81 09 04 4F FF | 90 50 00 00 00 0p FF | p: Color Hue setting 0h (- 14 degrees) |
|                   |                |                      | to Eh ( +14 degrees)                   |
| CAM_AWBSensitivi  | 81 09 04 A9 FF | 90 50 00 FF          | High                                   |
| tylnq             |                | 90 50 01 FF          | Normal                                 |
|                   |                | 90 50 02 FF          | Low                                    |

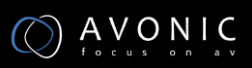

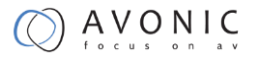

## Appendix B Quick Start

Step1. Please check connections are correct before starting

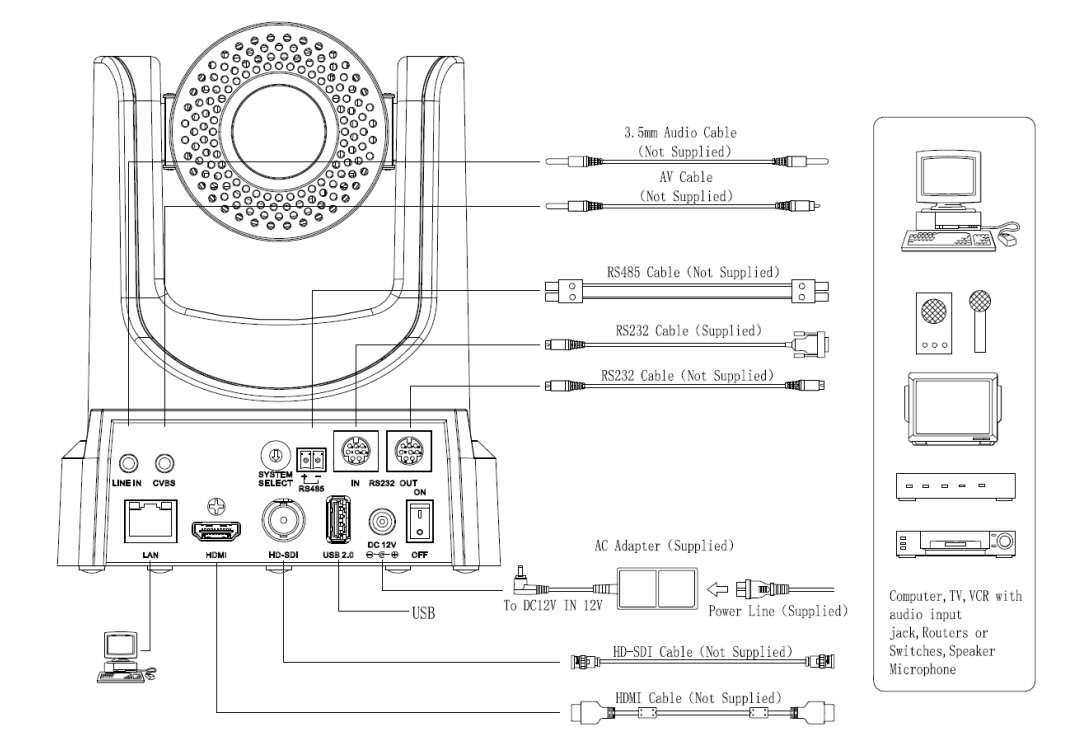

Step2.

Step3. Press the Switch ON/OFF button on the rear of the camera, the power lamp light.

Step4. Pan-Tilt will rotate to the maximum position of top right after the camera started, then it return to the center, the process of initialization is finished. (Note: If the position preset 0 has been stored, the position preset 0 will be called up after initialization)

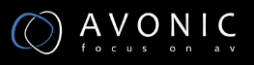

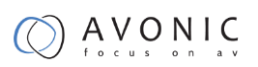

## Appendix C Dimensions

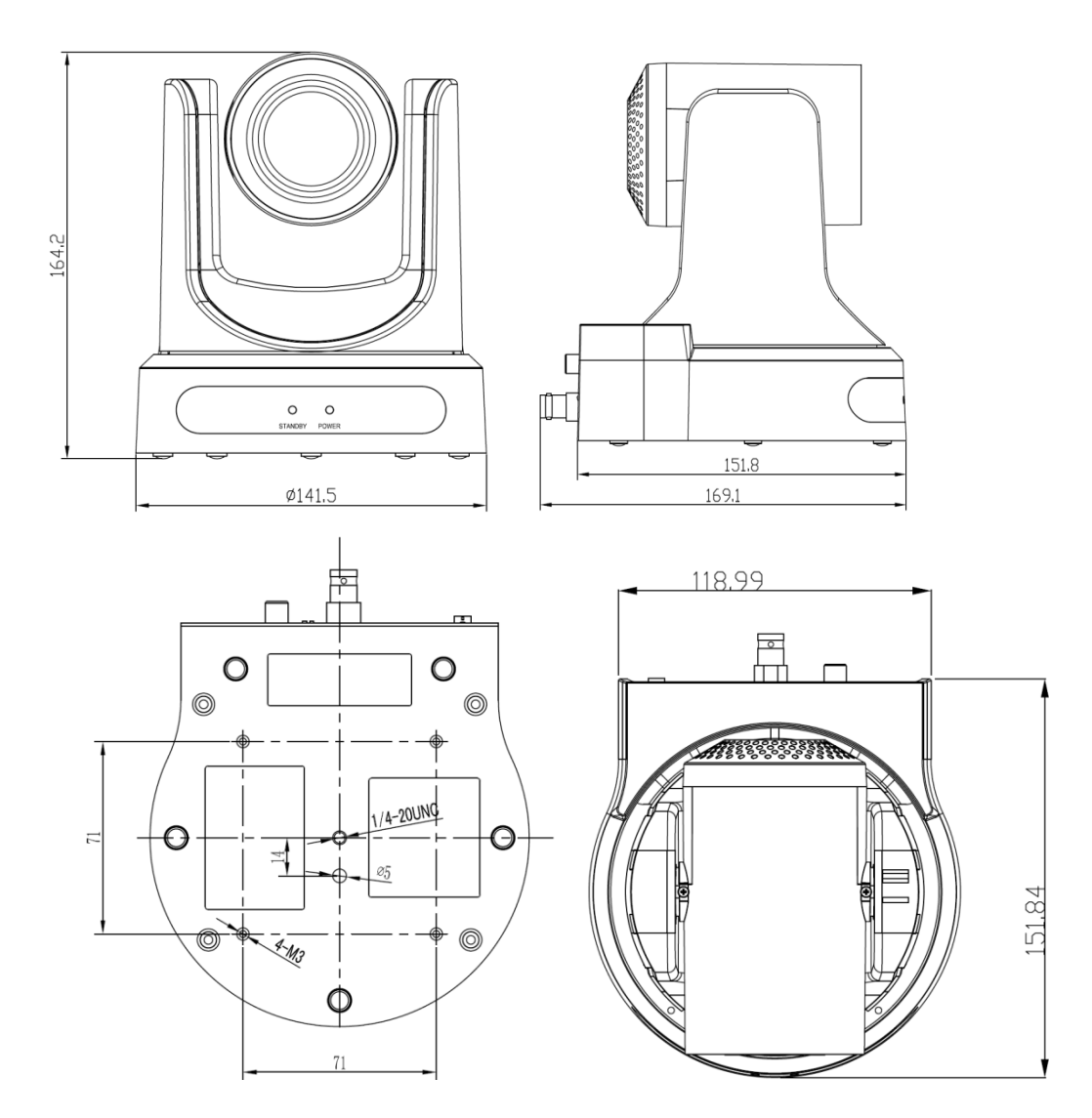

All sizes are in mm

Weight: 2.4 kg